# RPL81

80GHz Radar level transmitter

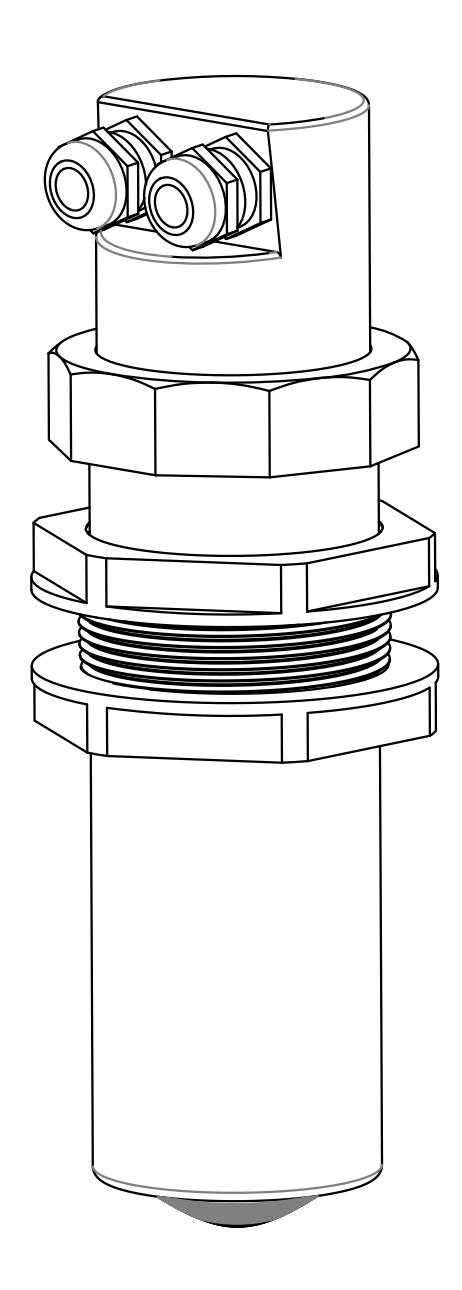

technical documentation EN Rev. of 24/07/2023

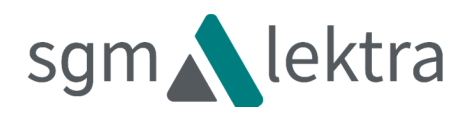

### CONTENTS

| 1-WARRANTY                              | page   | 3  |
|-----------------------------------------|--------|----|
| 2-PRODUCT                               | page   | 4  |
| 3-PERFORMANCE SPECIFICATIONS            | page   | 5  |
| 4-DIMENSIONS                            | page   | 6  |
| 5-INSTALLATION                          | page   | 8  |
| 6-ELECTRICAL CONNECTIONS                | page   | 11 |
| 7-CONFIGURATION MODES                   | page   | 14 |
| 8-OPERATOR INTERFACE                    | page   | 19 |
| 9-QUICK SETUP                           | page 2 | 20 |
| 10-ADVANCED SETUP                       | page 2 | 27 |
| 11-FACTORY TEST AND QUALITY CERTIFICATE | page   | 44 |

Products supplied by SGM LEKTRA are guaranteed for a period of 12 (twelve) months from delivery date according to the conditions specified in our sale conditions document.

SGM LEKTRA can choose to repair or replace the Product.

If the Product is repaired it will maintain the original term of guarantee, whereas if the Product is replaced it will have 12 (twelve) months of guarantee.

The warranty will be null if the Client modifies, repair or uses the Products for other purposes than the normal conditions foreseen by instructions or Contract.

In no circumstances shall SGM LEKTRA be liable for direct, indirect or consequential or other loss or damage whether caused by negligence on the part of the company or its employees or otherwise howsoever arising out of defective goods.

### 2-PRODUCT

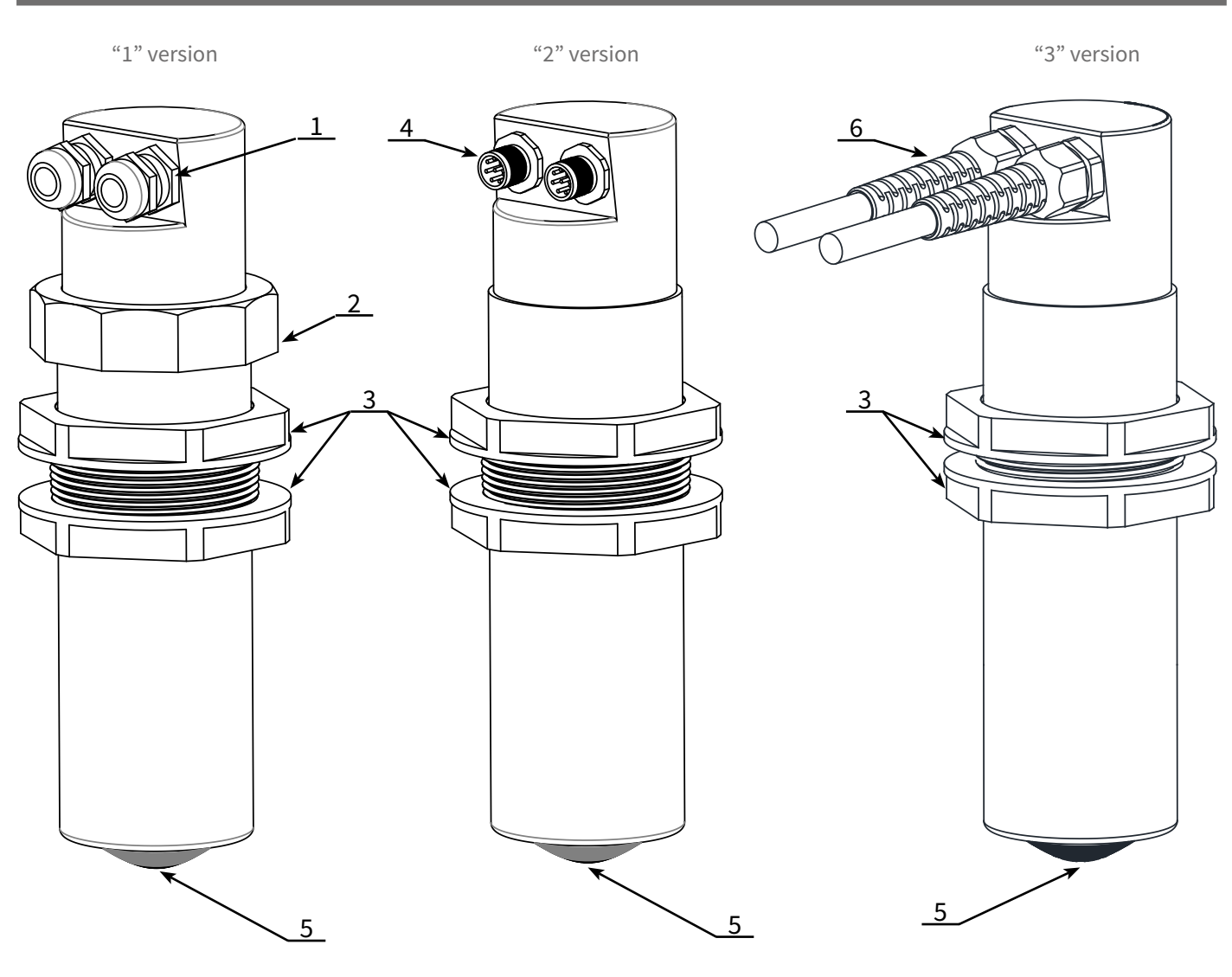

- 1. Skintop M16
- 2. Head fixing bolt
- 3. Fixing bolt
- 4. Watertight connector M12
- 5. Sensor
- 6.5m integrated cables

#### 2.1 - IDENTIFICATION

Each meter has an adhesive identifi cation plate on which are indicated the meter main data. The following picture describes the information on the identifi cation plate.

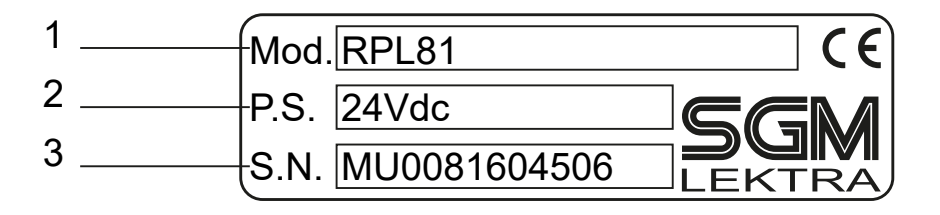

1. Product code

2. Power supply

### **3-FEATURES**

Housing/sensor material PP **Mechanical installation** 2" GAS M (Flange in PP DN80 (opt.) **Protection degree** IP67/IP68 (Sensor) - IP68 (opt.) **Electrical connection** Terminals, connector or 5m integrated cables (IP68) Working temperature -20 ÷ +60°C Pressure Max. 3 bar **Power supply** 20÷30Vdc **Power consumption** 5W peak; 2,5W average **Analog output** 4...20mA, max 750ohm **Relays output** n°2 3A 230Vac (n.o.) with a resistive load **Digital communication** MODBUS RTU Max measure range 0.05 ÷ 10mt max for solids 0.05 ÷ 20mt max for liquids In case of non perfectly reflecting surfaces, the maximum distance value will be reduced **Blind distance** 0,05m Accuracy Measurement deviation ±5mm, for distances less than 250mm ±10mm. Resolution 2mm. Calibration Display module - MODBUS - 2 pushing buttons (only for IP67 version) / Bluetooth **LCD Display** VL620 (IP67 vers.) or VL621 (IP68 vers.) display/keyboard 4 buttons matrix LCD **J-BOX Material** Polycarbonate **J-BOX protection** 

IP65

### **4-DIMENSIONS**

#### **5.1 - MECHANICAL DIMENSIONS**

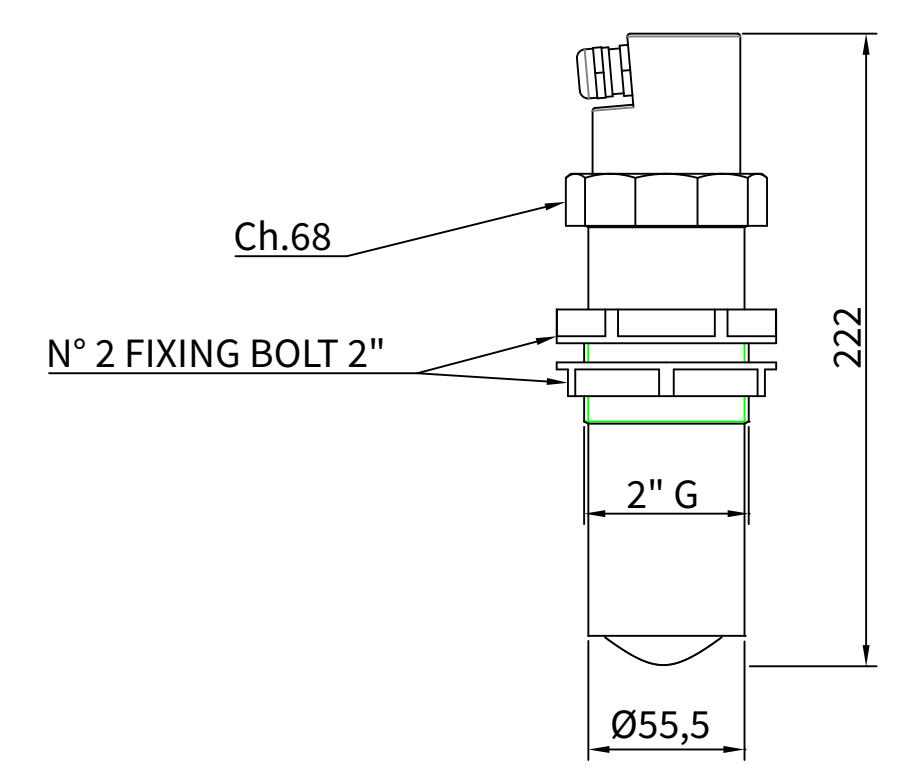

DN80 PN6 UNI 1092-1 flange in PP (Opt.)

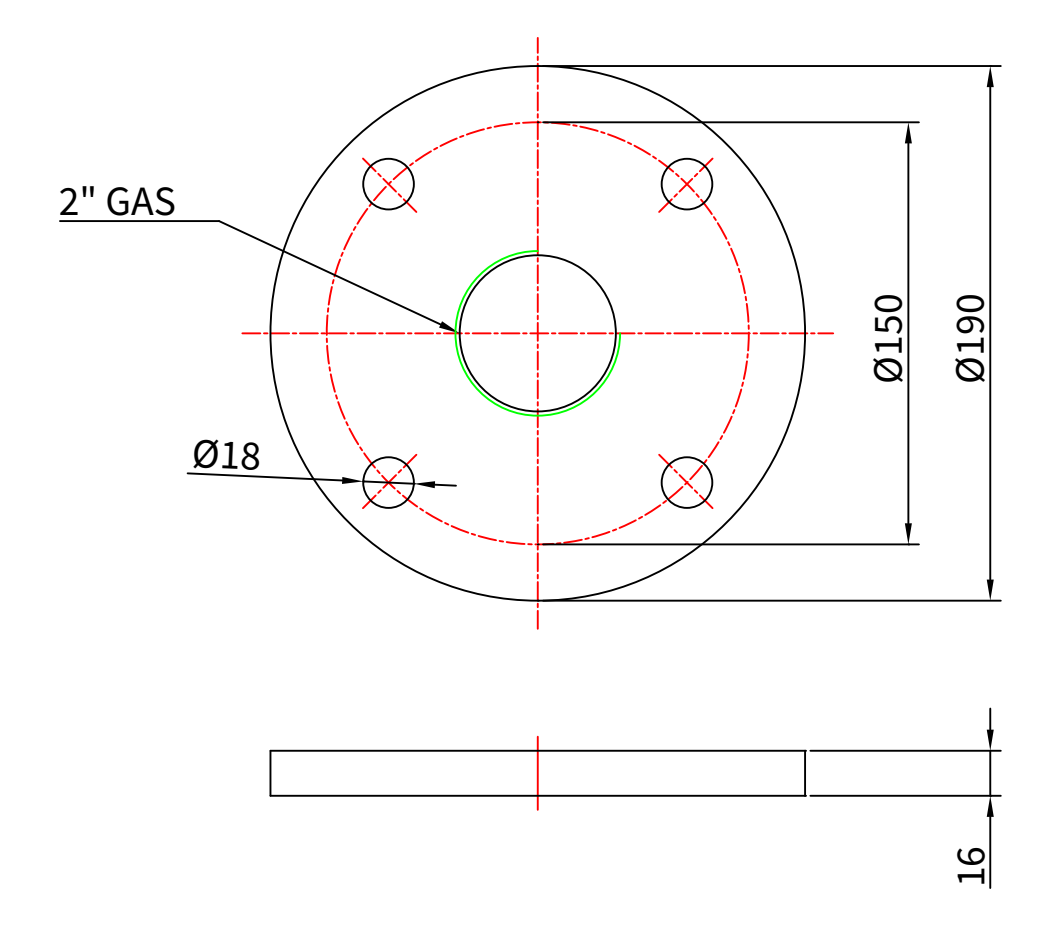

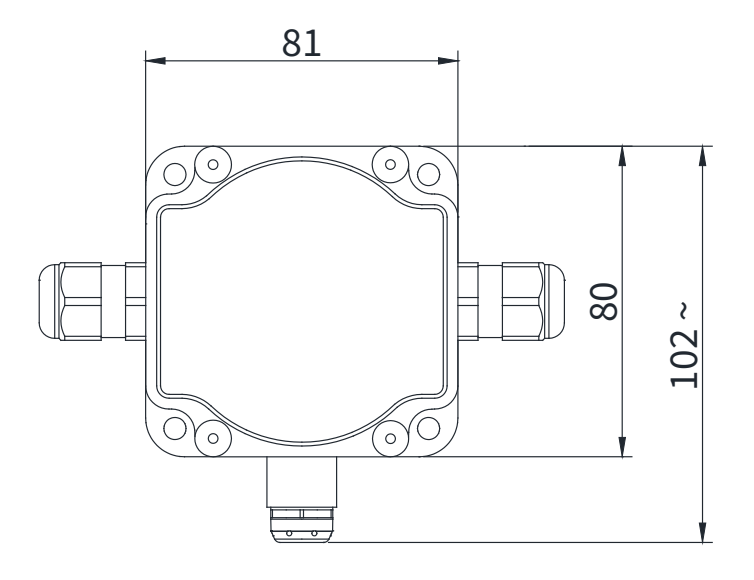

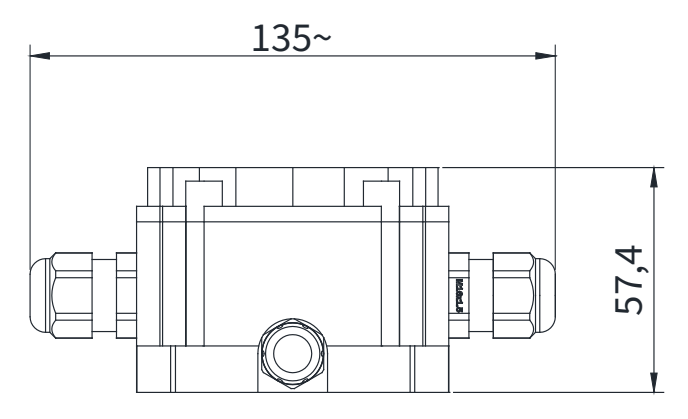

#### **5.1 - MOUNTING PRECAUTIONS**

#### 5.1.1 - Mounting position

- Leave a 300mm (d) minimum distance between the sensor and the tank smooth wall.
- Use a protective cover to protect the sensor from weather and direct sunlight (c).
- Do not install the sensor near the load zone (a).
- Make sure that in the sensor emission beam (lobe " $\alpha$ "8°) there are no obstacles (f,e) that can be intercepted as level.

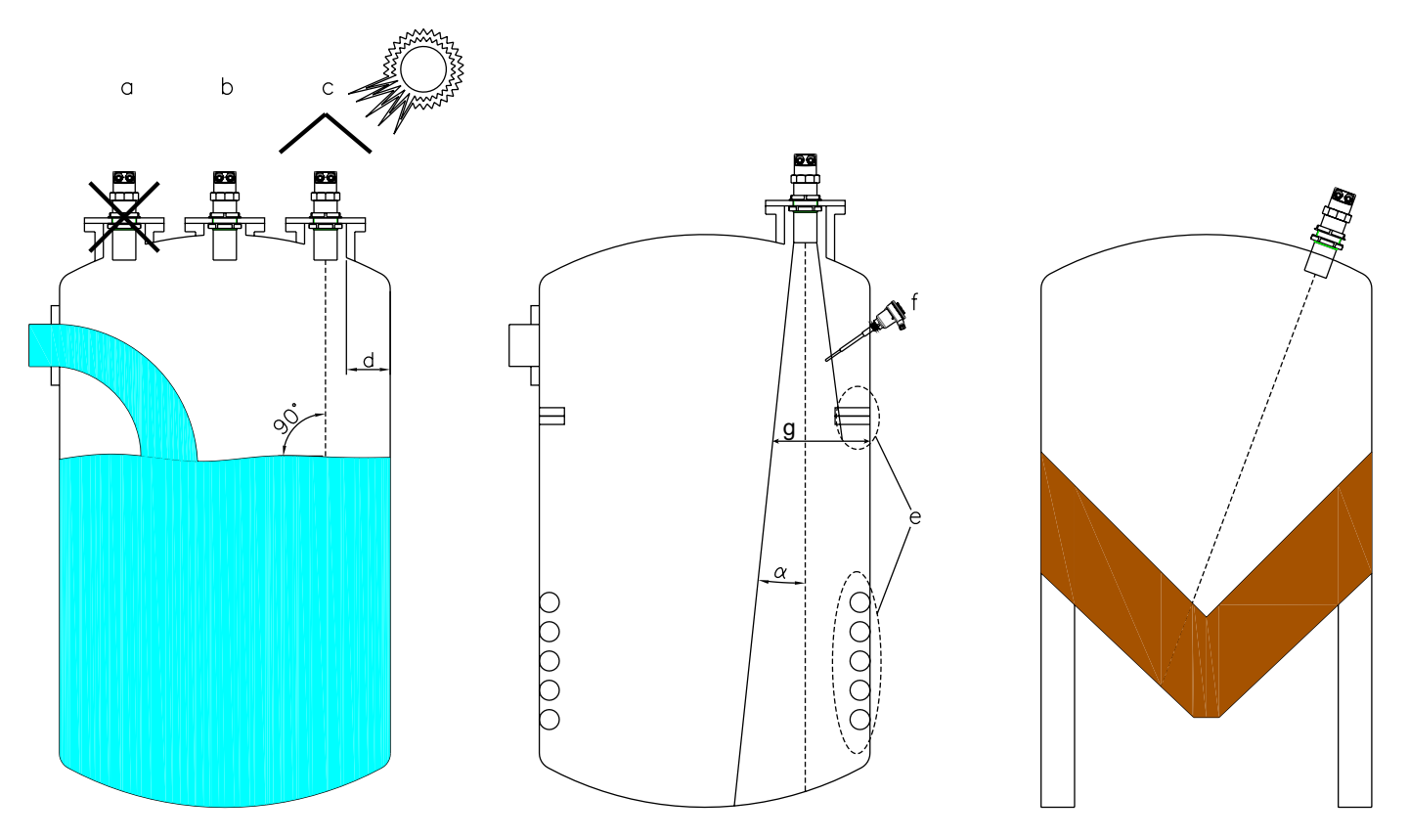

#### 5.1.2 - Special European directive

According to EN 302 729, paragraph 4.6.1.3, a minimum distance of 4 km from radio astronomy sites is required, unless special authorization has been provided by the responsible national regulatory authority. Also, at the distance between 4 km and 40 km from any radio astronomy site, the height of the LPR antenna should not exceed 15 m above the ground.

#### 5.1.3 - Blind distance

During installation is important to remember that in the sensor proximity there is a blind zone (or BLIND DISTANCE) of 0.05m where the sensor can not measure.

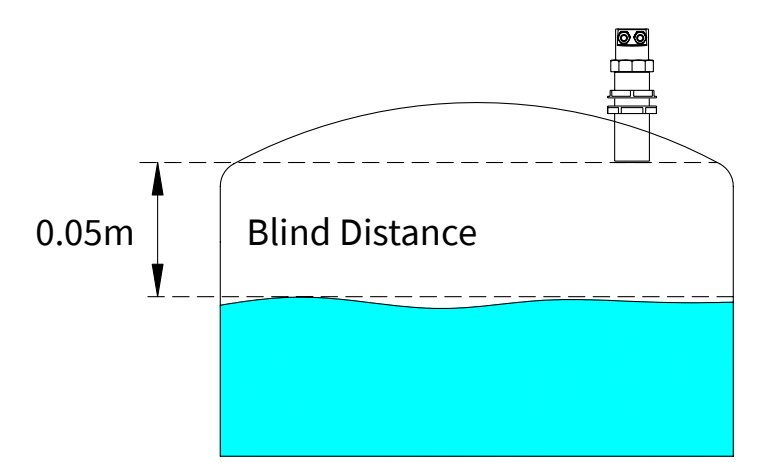

#### 5.1.4 - Installation in nozzle

In case of nozzle installation, make sure the sensor bottom protrudes at least 10mm from the bottom of the nozzle.

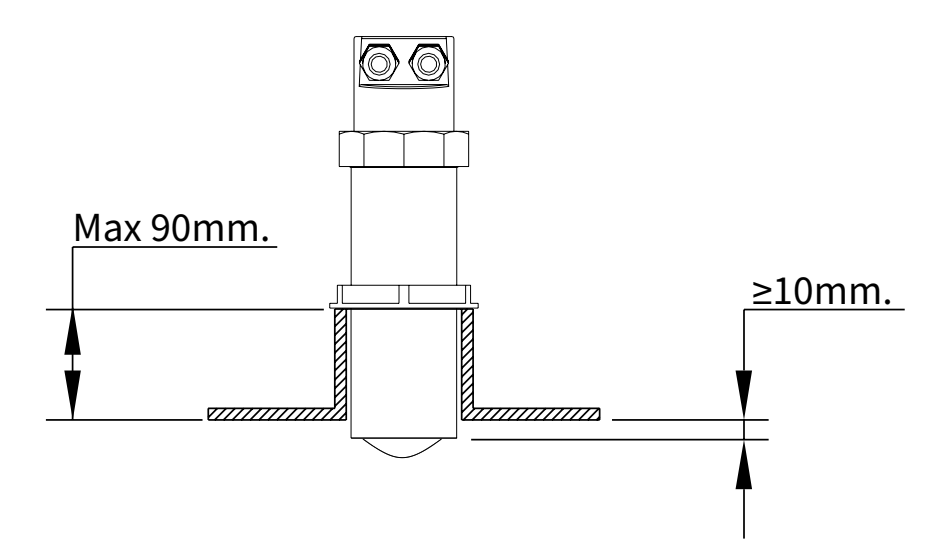

#### 5.1.5 - Installation with bracket (mod. 835B026Z)

By installing the RPL81 with the bracket it is possible to orient the emission lobe perpendicular to inclined surfaces.

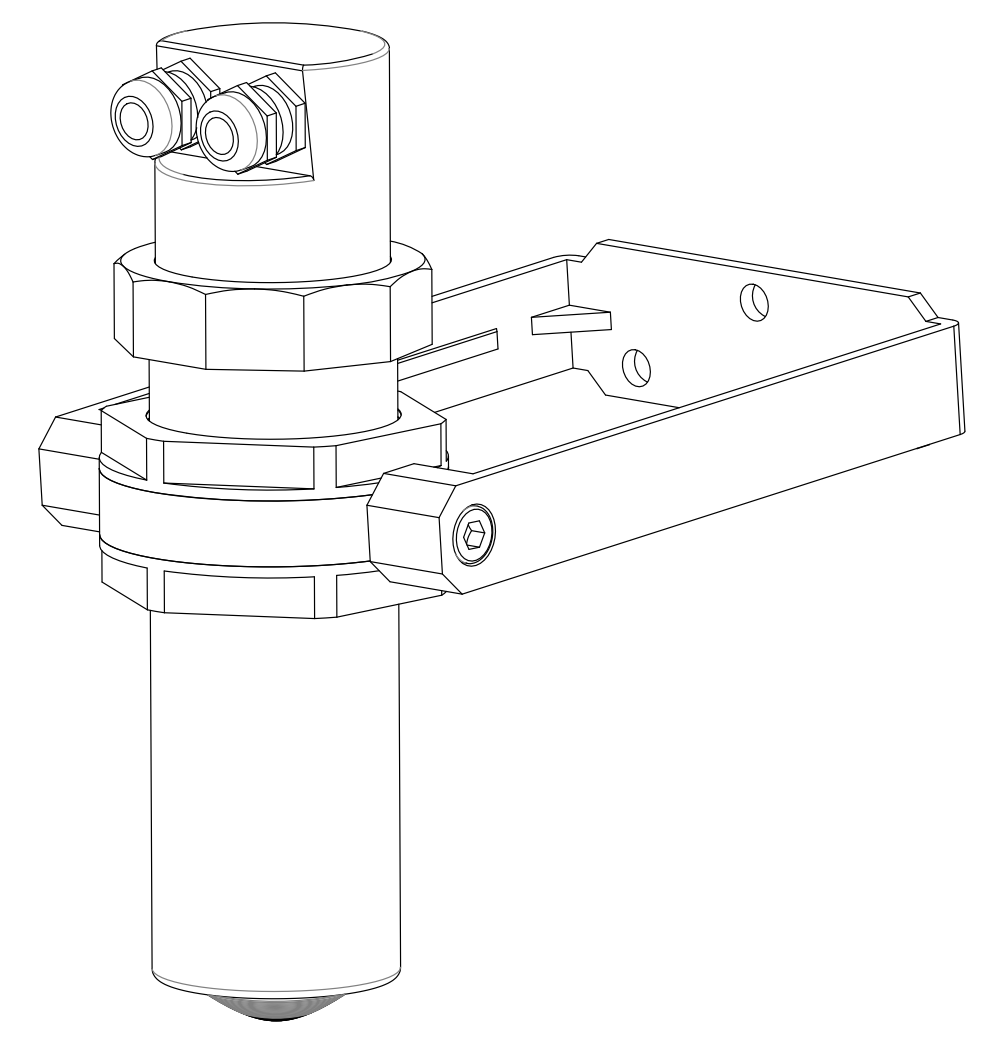

#### 5.1.6 - Agitators presence

The level measurement is possible thanks to the Auto-Tuned statistical filter.

- Should rarely need to adjust the filter setting by editing 2 RPL81 sensor programming parameters:
- FILTER; this parameter is present in the Quick Setup menu and in the Advanced Configuration "SETUP" menu; increasing the parameter value, decreases the sensor sensitivity to the level measurement sudden variations.
- F-WINDOW; this parameter is present in the Advanced Configuration "SERVICE" menu; decreasing the parameter programmed value, increases the sensor immunity to false echoes.

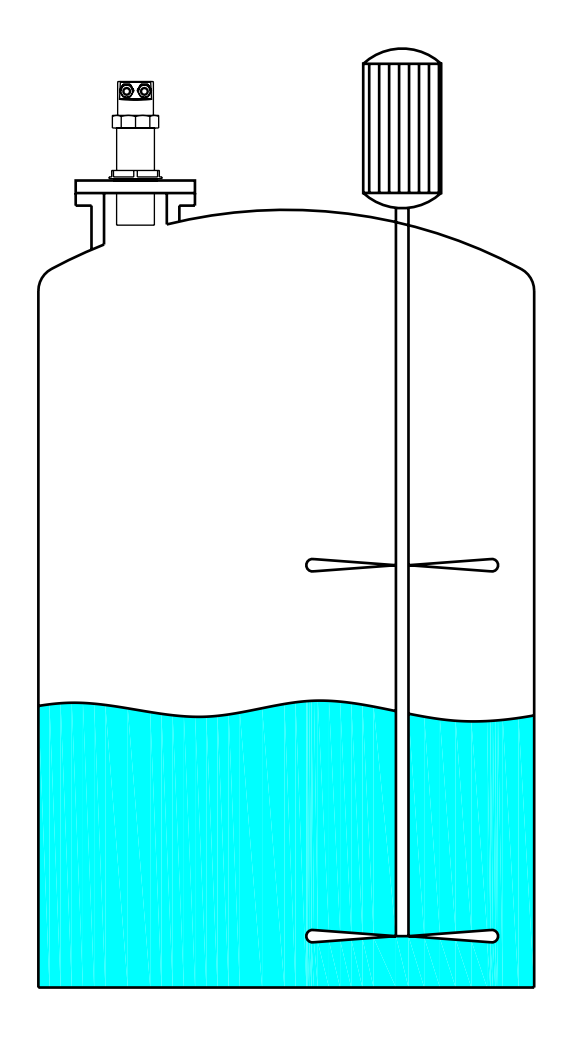

### 6-ELECTRICAL CONNECTIONS

#### 6.1 - "1" VERSION CONNECTIONS

- 1) Separate the engine control cables or power cables from the RPL81 connection cables.
- 2) Open the cap by unscrewing.
- 3) Lead the cables into the transmitter through the glands.
- 4) Close the cap and tighten the cable glands.

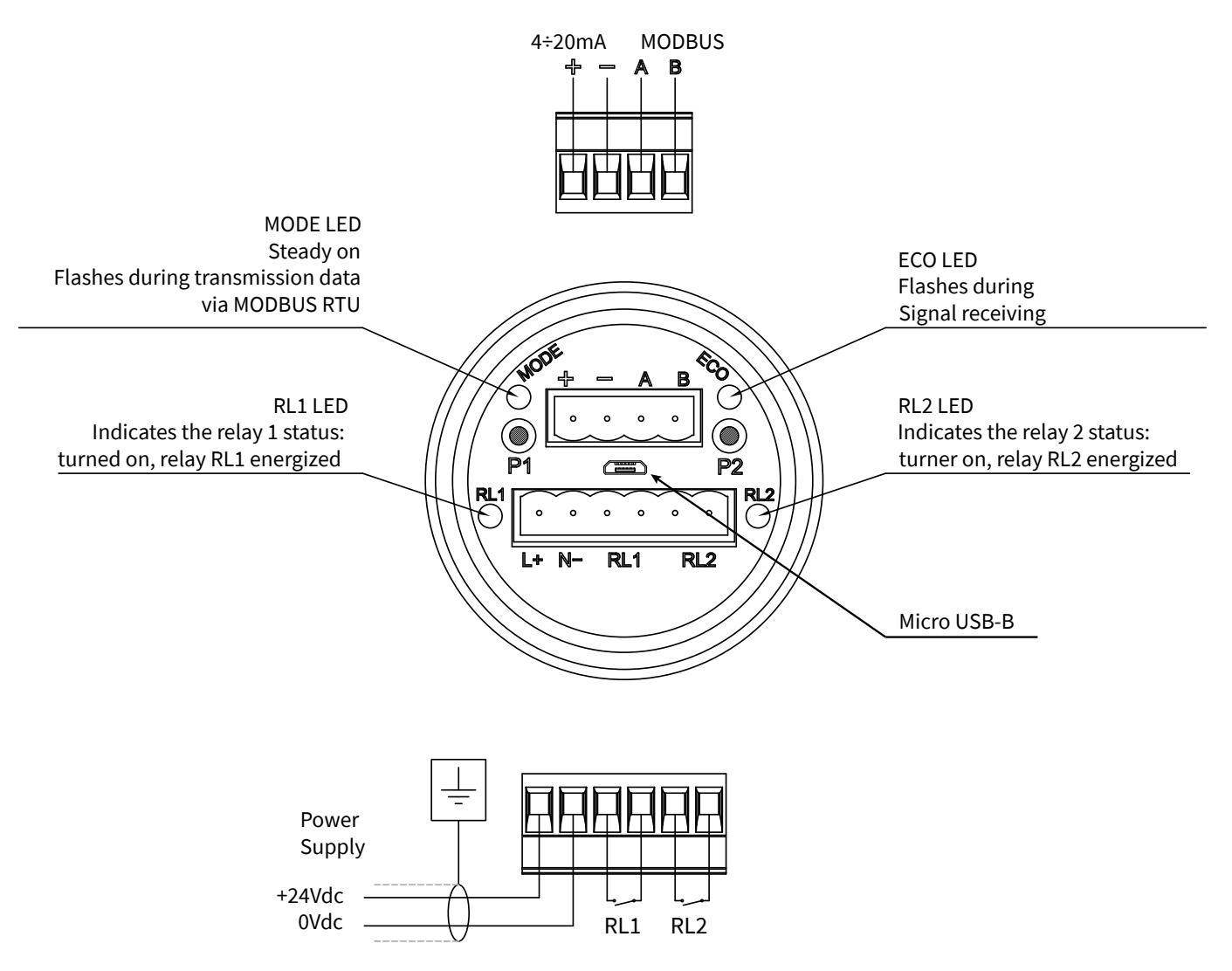

#### 6.2 - "2" VERSION CONNECTIONS

#### C1 POWER - RED CABLE

| N / 0V   | (1) | BROWN  |                                 | (1)  | BROWN  |
|----------|-----|--------|---------------------------------|------|--------|
| L/+24V   | (2) | RED    |                                 | (2)  | RED    |
| C RL1    | (3) | YELLOW |                                 | (3)  | YELLOW |
| N.O. RL1 | (4) | WITHE  | DO NOT INVERT<br>THE CONNECTION | (4)  | WITHE  |
| C RL2    | (5) | GREY   |                                 | (5)  | GREY   |
| N.O. RL2 | (6) | PINK   |                                 | (6)  | PINK   |
| N.C.     | (7) | GREEN  |                                 | _(7) | GREEN  |
| N.C.     | (8) | BLUE   |                                 | (8)  | BLUE   |
|          |     |        |                                 |      |        |

C2 SIGNAL - BLACK CABLE

| (1) | BROWN  | GND DISPLAY    |
|-----|--------|----------------|
| (2) | RED    | +3,3V DISPLAY  |
| (3) | YELLOW | + 4/20mA       |
| (4) | WITHE  | SCL DISPLAY    |
| (5) | GREY   | - 4/20mA       |
| (6) | PINK   | SDA DISPLAY    |
| (7) | GREEN  | A RS485 MODBUS |
| (8) | BLUE   | B RS485 MODBUS |

C2

### C1

| POWER - RED CABLE |             |        |  |  |  |  |
|-------------------|-------------|--------|--|--|--|--|
| N / 0V            | (1)         | BROWN  |  |  |  |  |
| ,                 | (2)         | PED    |  |  |  |  |
| L / +24V          | <u>(</u> 2) | NED    |  |  |  |  |
| C RL1             | (3)         | YELLOW |  |  |  |  |
|                   | (4)         | WITHE  |  |  |  |  |
| N.O. RLI          |             |        |  |  |  |  |
| C RL2             | (5)         | GREY   |  |  |  |  |
| N.O. RI 2         | (6)         | PINK   |  |  |  |  |
|                   | (7)         | CREEN  |  |  |  |  |
| N.C.              |             | UNLEN  |  |  |  |  |
| N.C.              | (8)         | BLUE   |  |  |  |  |
|                   | ]           |        |  |  |  |  |

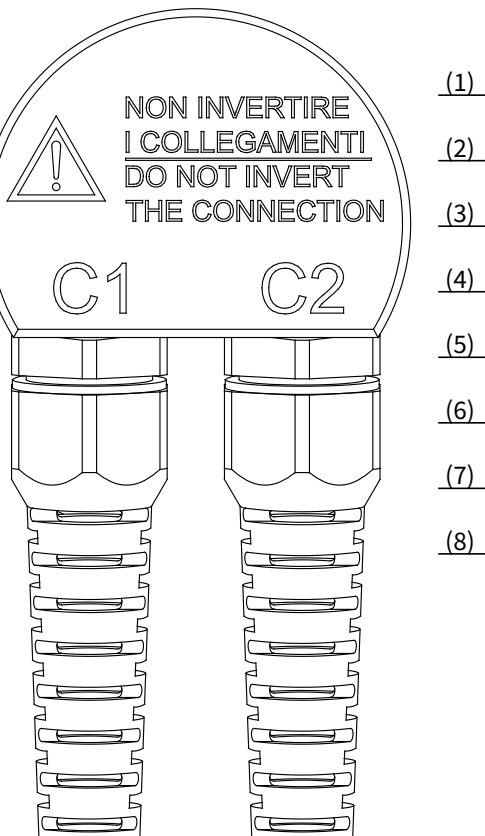

|     |        | SIGNAL - BLACK CABLE |
|-----|--------|----------------------|
| (1) | BROWN  | _                    |
| (2) | RED    |                      |
| (3) | YELLOW | + 4/20mA             |
| (4) | WITHE  | -                    |
| (5) | GREY   | - 4/20mA             |
| (6) | PINK   |                      |
| (7) | GREEN  | A RS485 MODBUS       |
| (8) | BLUE   | B RS485 MODBUS       |

#### **6.4 - HUMIDITY INFILTRATIONS**

To avoid the humidity infiltration inside the housing is recommended:

- to use a cable with a 5÷10mm outer diameter and fully tighten the M16 cable gland for electrical connections
- to fully tighten the cap
- to position the cable so that it forms a downward curve at the M16 output; in this way the condensation and/or the rain water will tend to drip from the curve bottom

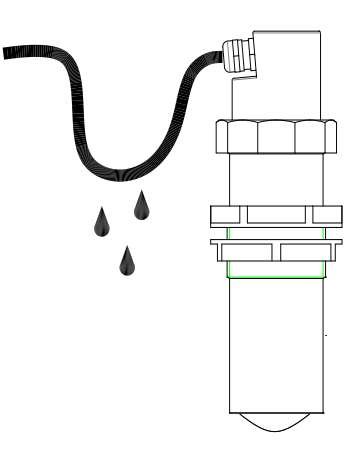

| C1<br>POWER - REI<br>BROWN<br>RED<br>YELLOW | D CABLE<br>0V<br>+24Vdc<br>RL1 C. |   | $ \stackrel{\circ}{\circ} \qquad \stackrel{\circ}{\circ} \qquad \stackrel{\circ}{\circ} \qquad \stackrel{1}{2} \qquad \stackrel{\circ}{\circ} \qquad \stackrel{\circ}{3} \qquad \stackrel{\circ}{3} \qquad \stackrel{\circ}{\circ} \qquad \stackrel{\circ}{3} \qquad \stackrel{\circ}{\circ} \qquad \stackrel{\circ}{3} \qquad \stackrel{\circ}{\circ} \qquad \stackrel{\circ}{\circ} \qquad \stackrel{\circ}{3} \qquad \stackrel{\circ}{\circ} \qquad \stackrel{\circ}{\circ} \qquad \stackrel{\circ}{3} \qquad \stackrel{\circ}{\circ} \qquad \stackrel{\circ}{\circ} \qquad \stackrel{\circ}{3} \qquad \stackrel{\circ}{\circ} \qquad \stackrel{\circ}{\circ} \qquad \stackrel{\circ}{3} \qquad \stackrel{\circ}{\circ} \qquad \stackrel{\circ}{\circ} \qquad \circ$ |
|---------------------------------------------|-----------------------------------|---|----------------------------------------------------------------------------------------------------|
| WITHE                                       | RL1 N.O.                          | 4 |                                                                                                    |
| GREY                                        | RL2 C.                            | 5 | <b>• • • • • • • • • •</b>                                                                                                    |
| PINK                                        | RL2 N.O.                          | 6 | 6 <u> </u>                                                                                                    |
|                                             |                                   |   |                                                                                                    |

6.5.2 - J-BOX B

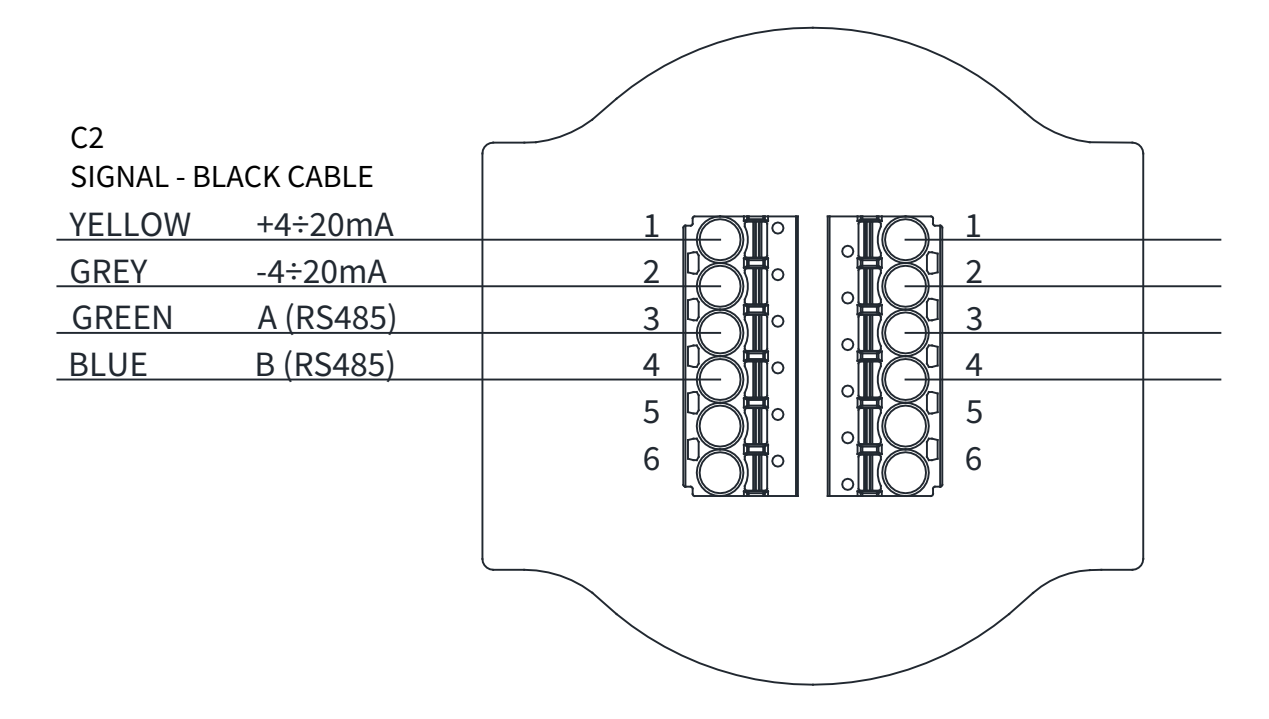

### 7-CONFIGURATION MODES

The RPL81 have 4 configuration/calibration modes:

- via digital communication: via MODBUS RTU, by PC.
- via 2 on board buttons.
- via VL620 or VL621 programming module.
- via Bluetooth with Android App.

#### 7.1 - DIGITAL COMMUNICATIONS CONNECTION

#### 7.1.1 - RPL81 MODBUS RTU PC connection

1) RPL81 with MODBUS RTU communication protocol.

2) USB/RS485 interface module, cod.694A004A.

3) MODBUS RTU communication S/W, cod.010F105A, for RPL81 transmitter.

- With this software is possible:
- to connect the RPL81 transmitters in MODBUS RTU network by selecting the UID address.
- to read on your PC monitor all measures in reading and RPL81 operation data.
- to program all RPL81 configuration parameters.

- to store the measurement readings and the operating status of RPL81.

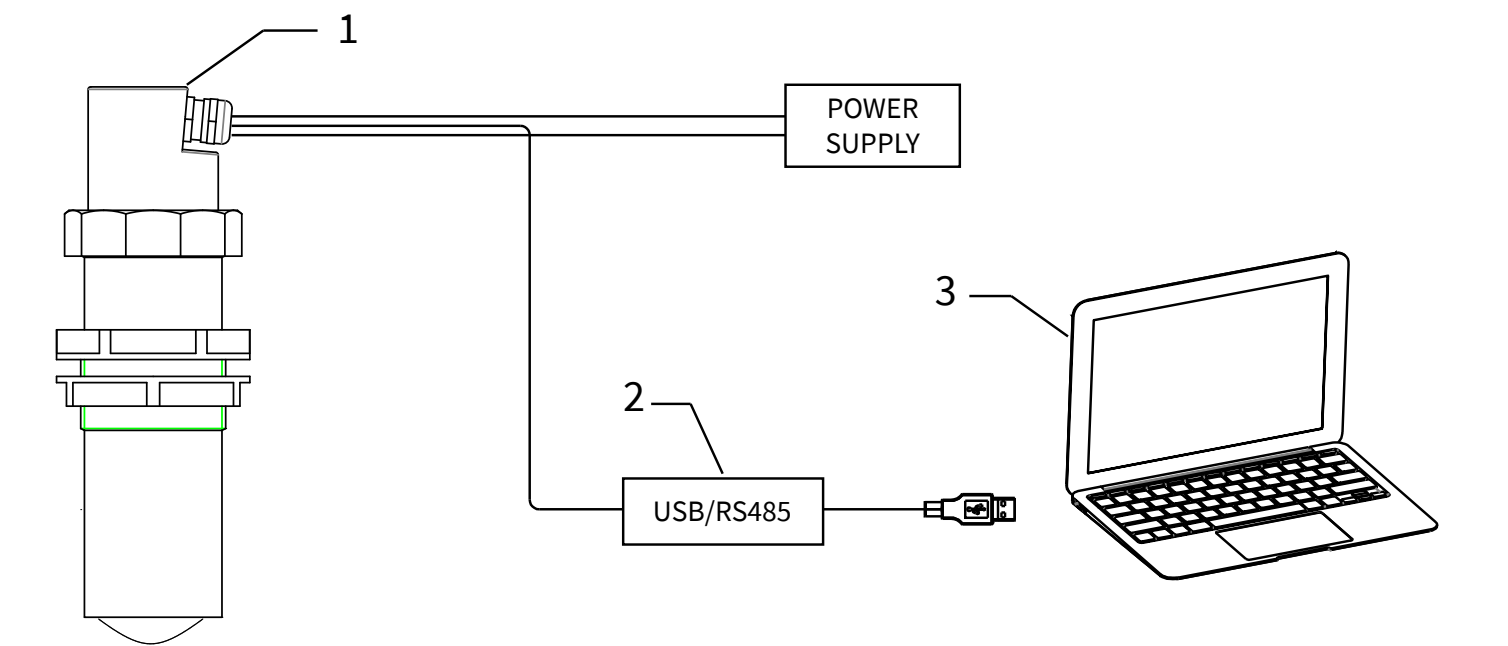

|                            | Note                |              |              |         |               |              |               |                |                   |              |                    |                    |                        |    | NIM:T XYM:0              | 0:Norm_disexcited 1:Norm_excited | 0:disabled 1:enabled | 0:MAX 1:MIN              | 0:Norm_disexcited 1:Norm_excited | 0:disabled 1:enabled | 0:EMPTVING 1:FILLING  | 0:disabled 1:enabled    | 0:disabled 1:enabled        | 032767                   |    |
|----------------------------|---------------------|--------------|--------------|---------|---------------|--------------|---------------|----------------|-------------------|--------------|--------------------|--------------------|------------------------|----|--------------------------|----------------------------------|----------------------|--------------------------|----------------------------------|----------------------|-----------------------|-------------------------|-----------------------------|--------------------------|----|
|                            | M                   |              |              |         |               | 06h          | 06h           | 06h            | 06h               | 06h          | 06h                | 06h                | 06h                    |    | 06h                      | 06h                              | 06h                  | 06h                      | 06h                              | 06h                  | 06h                   | 06h                     | 06h                         |                          |    |
|                            | Ъ                   | 03h          | 03h          | 03h     | 03h           | 03h          | 03h           | 03h            | 03h               | 03h          | 03h                | 03h                | 03h                    |    | 03h                      | 03h                              | 03h                  | 03h                      | 03h                              | 03h                  | 03h                   | 03h                     | 03h                         | 03h                      |    |
|                            | Measure<br>unit     | mm           | шш           | %       | ЧШ            | шш           | шш            | шш             |                   |              | S                  | S                  | S                      |    |                          |                                  |                      |                          |                                  |                      |                       |                         |                             |                          |    |
| MODBUS REGISTERS FOR RPL81 | Description         | Distance     | Level        | Level % | Analog output | Distance 4mA | Distance 20mA | Blind distance | Filter coefficent | UID          | Delay setpoint RL1 | Delay setpoint RL2 | Delay pump control RL1 |    | Alarm mode (MAX/MIN) RL1 | Safety (NO/YES) RL1              | Enable RL1           | Alarm mode (MAX/MIN) RL2 | Safety (NO/YES) RL2              | Enable RL2           | Pump control mode RL1 | Enable pump control RL1 | Enable diagnostic alarm RL2 | Measurement return power |    |
|                            | Type                | unsigned int | unsigned int | float   | float         | unsigned int | unsigned int  | unsigned int   | unsigned int      | unsigned int | unsigned int       | unsigned int       | unsigned int           |    | unsigned int             | unsigned int                     | unsigned int         | unsigned int             | unsigned int                     | unsigned int         | unsigned int          | unsigned int            | unsigned int                | unsigned int             |    |
|                            | (N°of<br>registers) | 1            | 1            | 2       | 2             | 1            | 1             | 1              | 1                 | 1            | 1                  | 1                  | 1                      | 1  | 1                        | 1                                | 1                    | 1                        | 1                                | 1                    | 1                     | 1                       | 1                           | 1                        | 1  |
|                            | Address<br>(hex)    | 0            | 1            | 2       | 9             | A            | В             | ш              | 16                | 18           | 25                 | 27                 | 2A                     | 2B | 2C                       | 2D                               | 2E                   | 2F                       | 30                               | 31                   | 32                    | 33                      | 34                          | 35                       | 36 |
|                            |                     |              |              |         |               |              |               |                |                   |              |                    |                    |                        |    |                          |                                  |                      |                          |                                  |                      |                       |                         |                             |                          |    |

|                            |                     |              | -  | -              |                                       |                  |                  |                     | -                                             | -                                             | -                                              | -                                              |                         |
|----------------------------|---------------------|--------------|----|----------------|---------------------------------------|------------------|------------------|---------------------|-----------------------------------------------|-----------------------------------------------|------------------------------------------------|------------------------------------------------|-------------------------|
|                            | Note                |              |    |                | 4:21.5mA 6:38.5mA 8:HoldLastValue     | 0: off 1:on      | 0: off 1:on      | 0: filters disabled |                                               |                                               |                                                |                                                | 0:NoParity 1:Even 2:Odd |
|                            | W                   |              |    |                | 06h                                   |                  |                  | 490                 | 490                                           | 490                                           | 490                                            | 06h                                            | 06h                     |
|                            | R                   | 03h          |    | 03h            | 03h                                   | 03h              | 03h              | 03h                 | 03h                                           | 03h                                           | 03h                                            | 03h                                            | 03h                     |
|                            | Measure<br>unit     |              |    |                |                                       |                  |                  |                     | шш                                            | шш                                            | шш                                             | шш                                             |                         |
| MODBUS REGISTERS FOR RPL81 | Description         | Echo error   |    | Distance error | Output alarm status for analog output | Relay RL1 status | Relay RL2 status | F_WINDOW value      | Setpoint threshold RL1 (Distance from sensor) | Setpoint threshold RL2 (Distance from sensor) | UPPER Setpoint pump RL1 (Distance from sensor) | LOWER Setpoint pump RL1 (Distance from sensor) | Modbus RS485 Parity     |
|                            | Type                | unsigned int |    | unsigned int   | unsigned int                          | unsigned int     | unsigned int     | unsigned int        | unsigned int                                  | unsigned int                                  | unsigned int                                   | unsigned int                                   | unsigned int            |
|                            | (N°of<br>registers) | 1            | 1  | 1              | 1                                     | 1                | 1                | 1                   | 1                                             | 1                                             | 1                                              | 1                                              | 1                       |
|                            | Address<br>(hex)    | 37           | 38 | 39             | ЗА                                    | 3B               | 3C               | 41                  | 45                                            | 46                                            | 47                                             | 48                                             | 49                      |
|                            | Address<br>(dec)    | 55           | 56 | 57             | 58                                    | 59               | 60               | 65                  | 69                                            | 70                                            | 71                                             | 72                                             | 73                      |

#### 7.2 - VIA 2 BUTTONS CALIBRATIONS ("1" VERS. ONLY)

RPL81 has 2 buttons on board, P1 and P2, with which it is possible:

- to program the level measurement range via the 4mA and 20mA distances self-acquisition.
- to program the RL1 and RL2 thresholds via the switching distances self-acquisition.

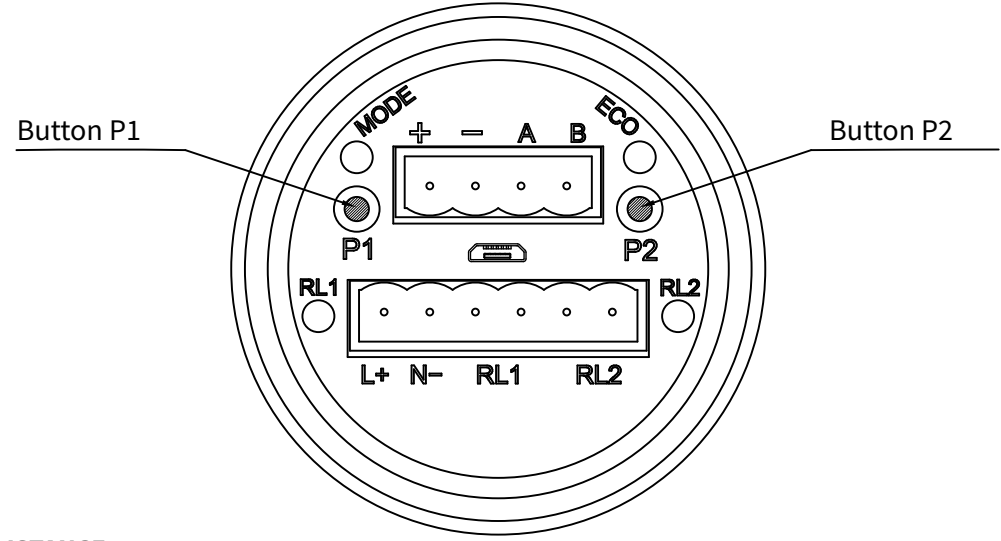

#### 7.2.1 - 4mA DISTANCE

To set the 0% level measurement (4mA) it is necessary that the real level is the one corresponding to the "4mA Distance"; alternatively it is possible to place a target orthogonally to the RPL81 transmitter at a distance equivalent to the 0% level.

Wait until the ECO LED flashes for at least 30s, press simultaneously P1 and P2, release them and verify that the ECO LED remains turned on.

Press P1 two times and wait for the ECO LED flashes.

The distance has been saved and automatically associated with the 0% level (4mA).

#### 7.2.2 - 20mA DISTANCE

To set the 100% level measurement (4mA) it is necessary that the real level is the one corresponding to the "20mA Distance"; alternatively it is possible to place a target orthogonally to the RPL81 transmitter at a distance equivalent

to the 100% level.

Wait until the ECO LED flashes for at least 30s, press simultaneously P1 and P2, release them and verify that the ECO LED remains turned on.

Press P2 two times and wait for the ECO LED flashes.

The distance has been saved and automatically associated with the 100% level (4mA).

#### 7.2.3 - RL1 MAX LEVEL THRESHOLD DISTANCE

To set the RL1 maximum level alarm threshold is necessary that the real level is the one corresponding to the

"RL1 max. lev. threshold distance"; alternatively it is possible to place a target orthogonally to the RPL81 transmitter at a distance equivalent.

Wait until the ECO LED flashes for at least 30s, press simultaneously P1 and P2, release them and verify that the ECO LED remains turned on.

Press P2 and then P1 and wait for the ECO LED flashes.

The distance has been saved and automatically associated with the RL1 threshold (see default level alarm threshold settings on page 21).

#### 7.2.3 - RL2 MIN LEVEL THRESHOLD DISTANCE

To set the RL2 maximum level alarm threshold is necessary that the real level is the one corresponding to the "RL2 min. lev. threshold distance"; alternatively it is possible to place a target orthogonally to the RPL81 transmitter at a distance equivalent.

Wait until the ECO LED flashes for at least 30s, press simultaneously P1 and P2, release them and verify that the ECO LED remains turned on.

Press P1 and then P2 and wait for the ECO LED flashes.

The distance has been saved and automatically associated with the RL2 threshold (see default level alarm threshold settings on page 22).

#### 7.3 - CALIBRATION / CONFIGURATION VIA VL620/VL621

The VL620/VL621 programming module can be mounted and removed from the RPL81 without affecting the unit operation. Unscrewing the cap ("1" vers.), the VL620 module can be connected or disconnected. For "2" version connect the VL621 module directly to the unit. The VL620/VL621 module are equipped with matrix LCD.

#### N:B: When the VL620/VL621 is connected the communication via MODBUS is inhibited.

To insert the micro USB connector connector correctly, the following procedure is recommended:

- 1) disconnect the 2 removable terminals.
- 2) insert the male micro USB socket of the supplied cableinto the female micro USB socket present between the 2 removable terminals.
- 3) connect the 2 removable terminals.

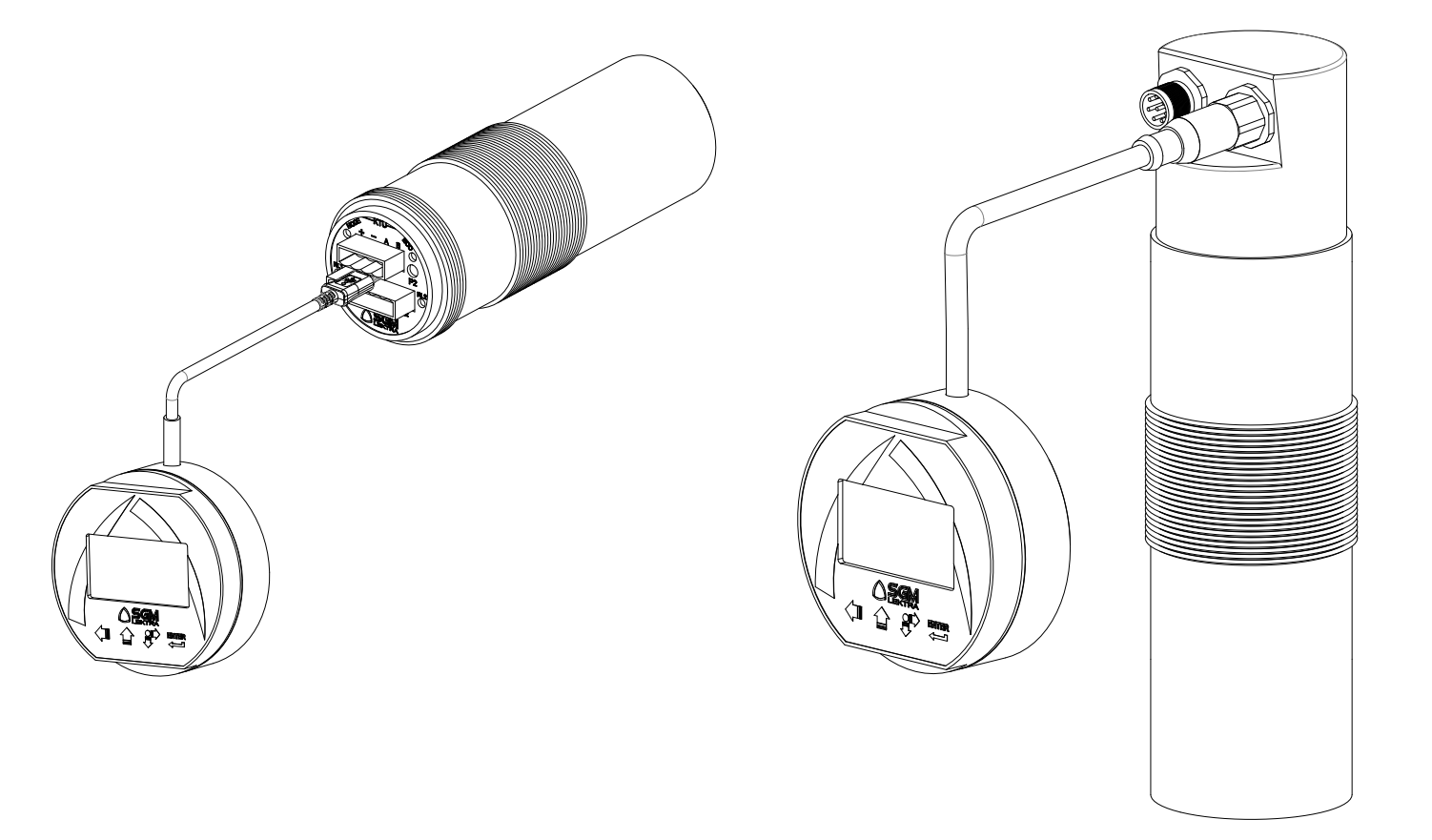

#### 8.1 - VL620/VL621 FEATURES

The VL620/VL621 program module has 4 buttons which allow to perform all operational, control and programming instrument functions. In the configuration menus, is possible:

- Submenus and parameters access; press to select and press to access. 1.
- to select the option and press 🖿 to store the option. 2. Parameter options choice: Press

Press to exit without storing.

Configure the parameter values; in some parameters the configuration is done by setting a value (eg., in the 3. SET DISTANCE 4mA parameter is possible to change the the corresponding distance value, in mm):

press will to select the digit to be modified (the digit is highlighted in inverse ), press 🛄 to change the high

lighted digits number, press to save the set value and exit automatically.

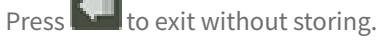

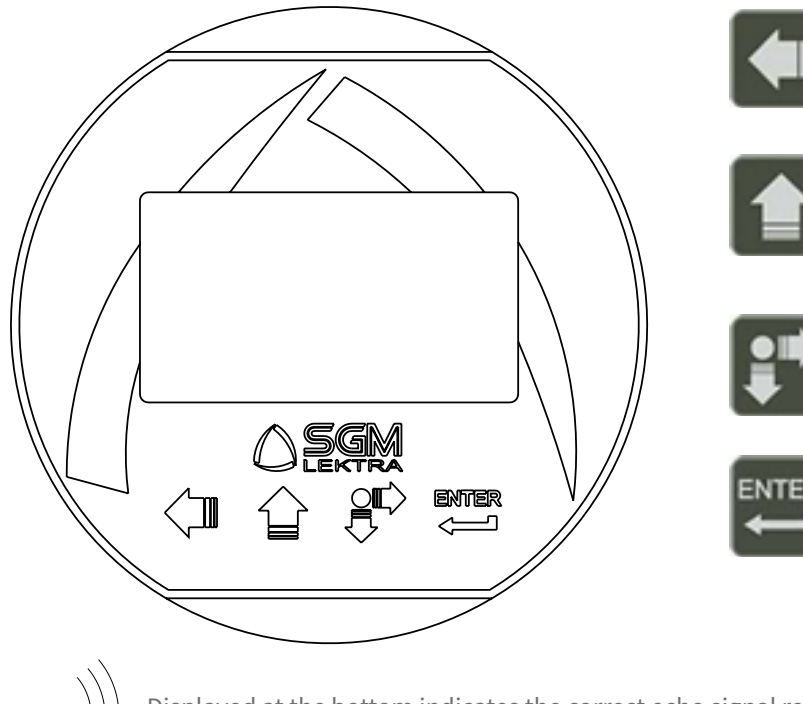

Cursor movement (to the right)

Parameter values modification

Parameter scroll

**SCROLL button:** 

**LEFT ARROW button:**  Exit configuration Back to previous menu

**UP ARROW button:** 

**Parameter scroll** 

- - **ENTER button:**
  - Configuration access Options confirmation

  - Parameters values confirmation

Displayed at the bottom indicates the correct echo signal reception

Displayed at the top alerts that there is a generic error; press SCROLL to show the message that indicates the present error type.

The RPL81 returns automatically to RUN mode.

**QUICK SETUP** - Menu with easy access for quick basic parameters configuration. To access: from "RUN" mode press ENTER to the quick setup menu mode access, LEFT ARROW to exit.

ADVANCED SETUP - Full menu with access to all parameters, including functional parameters. It is recommended to carefully read the complete documentation before accessing. To access: from "RUN" mode, holding down UP ARROW, press ENTER to the advanced configuration mode access, LEFT ARROW to exit.

### 9-QUICK SETUP

RPL81 - quick setup

9.1 - Quick Setup menu structure

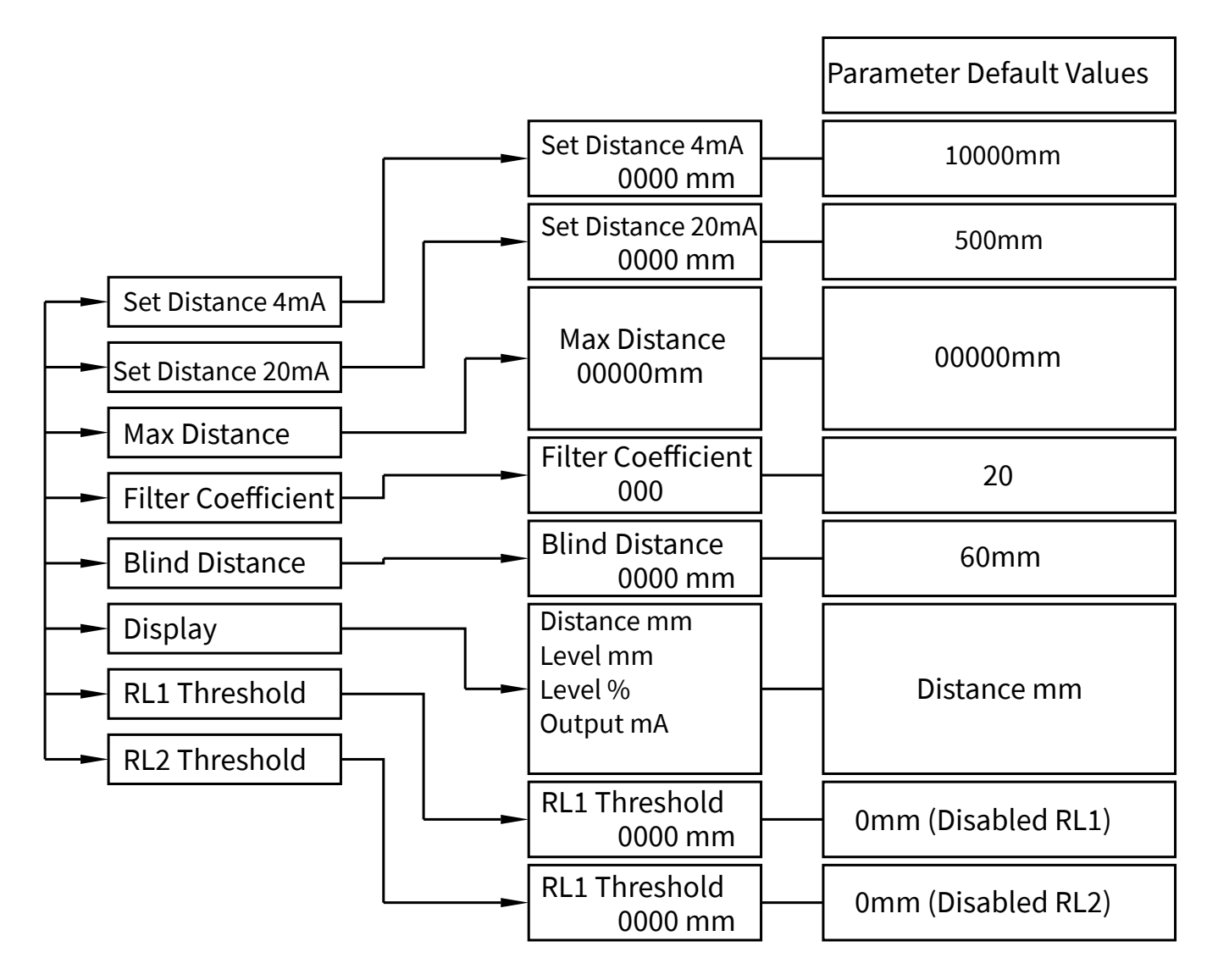

#### 9.2 - QUICK SETUP MODE

From "RUN" mode press ENTER to access the Quick Setup menu.

Select the parameters by moving the cursor with SCROLL, and confirm with ENTER; press LEFT ARROW to exit.

| 4321               | D<br>mm |
|--------------------|---------|
| ► SET DISTANCE 4mA |         |
| SET DISTANCE 20mA  |         |
| MAX DISTANCE       |         |
|                    |         |

MAX DISTANCE FILTER COEFFICENT BLIND DISTANCE DISPLAY RL1 THRESHOLD RL2 THRESHOLD

#### 9.2.1 - SET DISTANCE 4mA

Press ENTER to display the distance value associated with 4mA output.

Use SCROLL and UP ARROW to modify that value; in the example the 4mA distance is 3500mm. Press ENTER to confirm.

#### 9.2.2 - SET DISTANCE 20mA

Press ENTER to display the distance value associated with 20mA output.

Use SCROLL and UP ARROW to modify that value; in the example the 20mA distance is 500mm. Press ENTER to confirm. ► SET DISTANCE 4mA SET DISTANCE 20mA MAX DISTANCE FILTER COEFFICENT BLIND DISTANCE DISPLAY RL1 THRESHOLD RL2 THRESHOLD

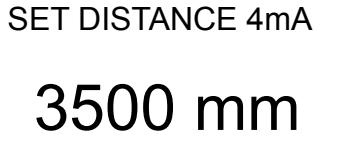

SET DISTANCE 4mA ► SET DISTANCE 20mA MAX DISTANCE FILTER COEFFICENT BLIND DISTANCE DISPLAY RL1 THRESHOLD RL2 THRESHOLD

SET DISTANCE 20mA

## 0500 mm

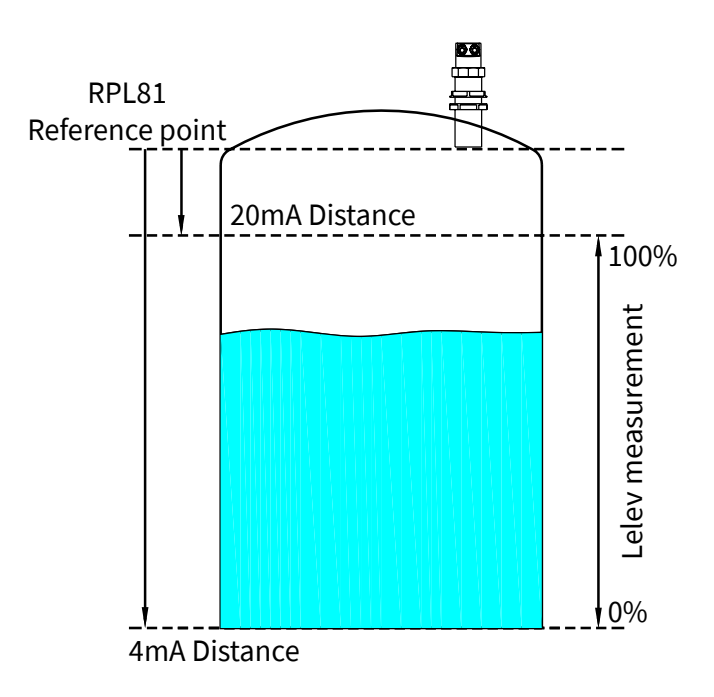

#### 9.2.3 - MAX DISTANCE

Press the ENTER key to display the previously set maximum distance value. The MAX DISTANCE is used to prevent the sensor from detecting an echo signal at a distance.

Use SCROLL and UP ARROW to modify the value; in the example, the maximum measurement distance is 3600mm.

The function is disabled with the value set to 00000mm.

To confirm press ENTER.

SET DISTANCE 4mA SET DISTANCE 20mA ► MAX DISTANCE FILTER COEFFICENT BLIND DISTANCE DISPLAY RL1 THRESHOLD RL2 THRESHOLD

MAX DISTANCE

00000 mm

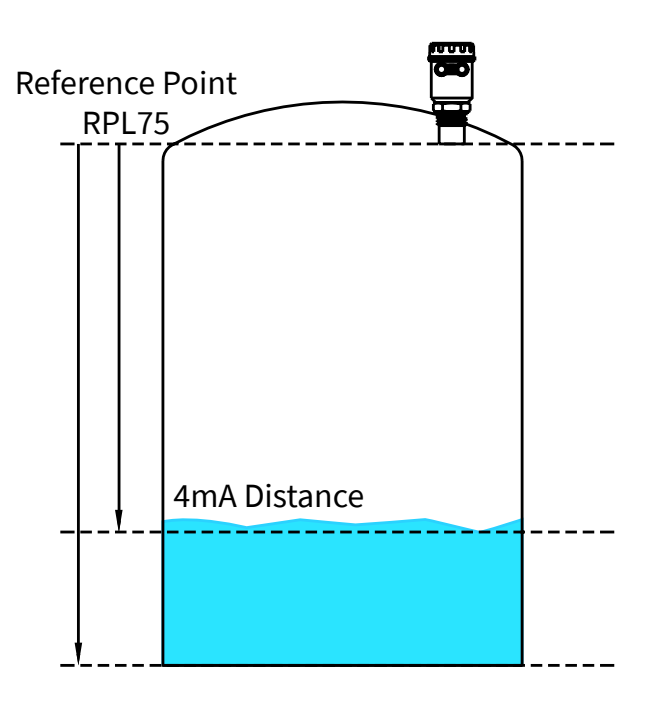

#### 9.2.4 - FILTER COEFFICIENT

Press ENTER. Use SCROLL and UP ARROW to modify the value. Input a value from 1 to 99. 1 maximum speed, 99 maximum slowness. The function is deactivated with 0 (immediate response). Press ENTER to confirm.

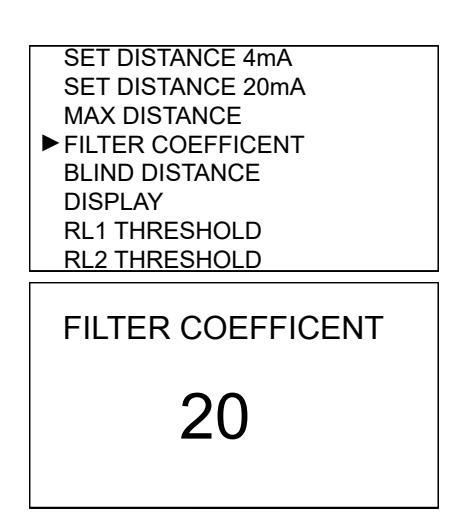

Fast resp. 5÷10

Normal resp. 20

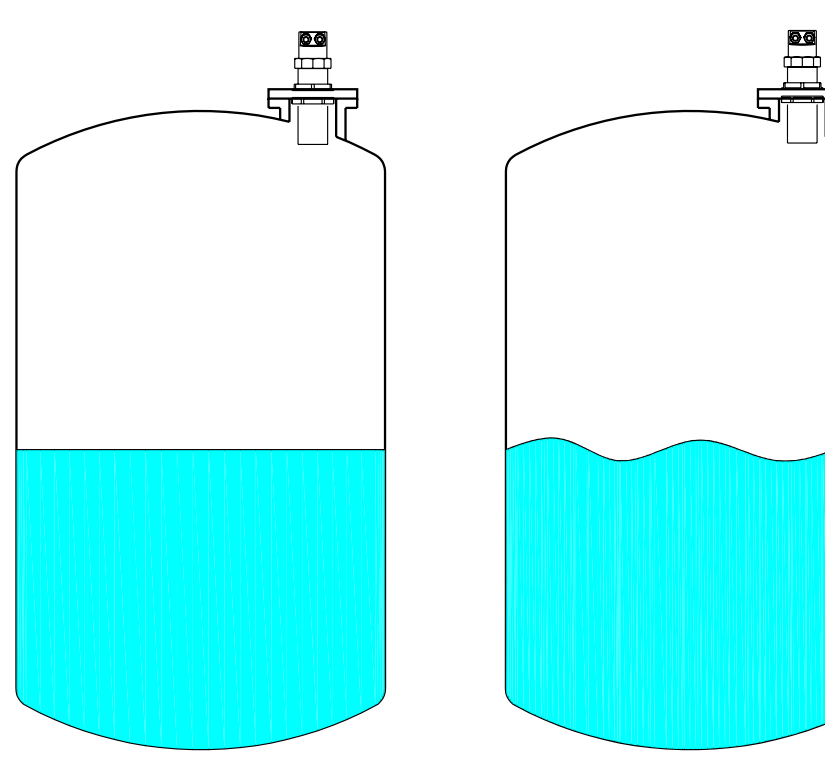

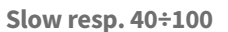

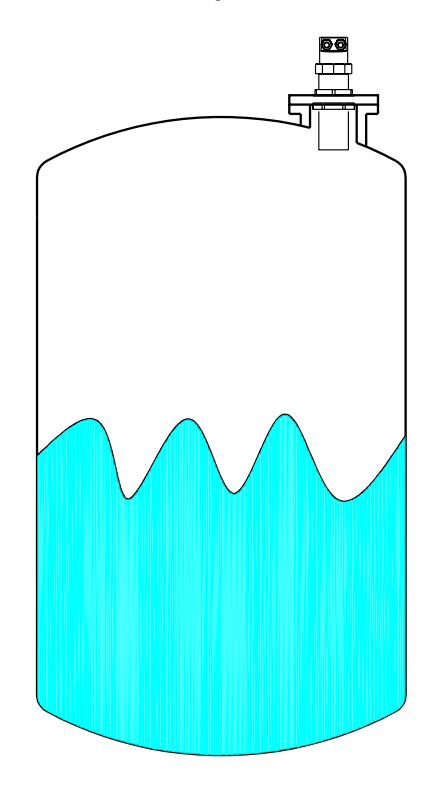

#### 9.2.5 - BLIND DISTANCE

Press ENTER. The BLIND ZONE is used to avoid undesired measures near the transmitter.

Use SCROLL and UP ARROW to modify the value. Press ENTER to confirm. The minimum value is 0050mm.

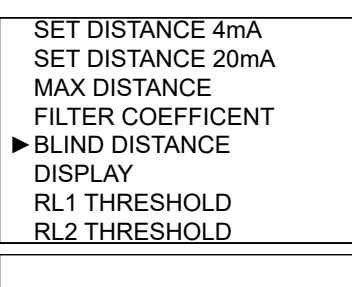

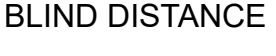

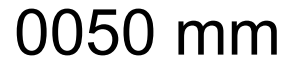

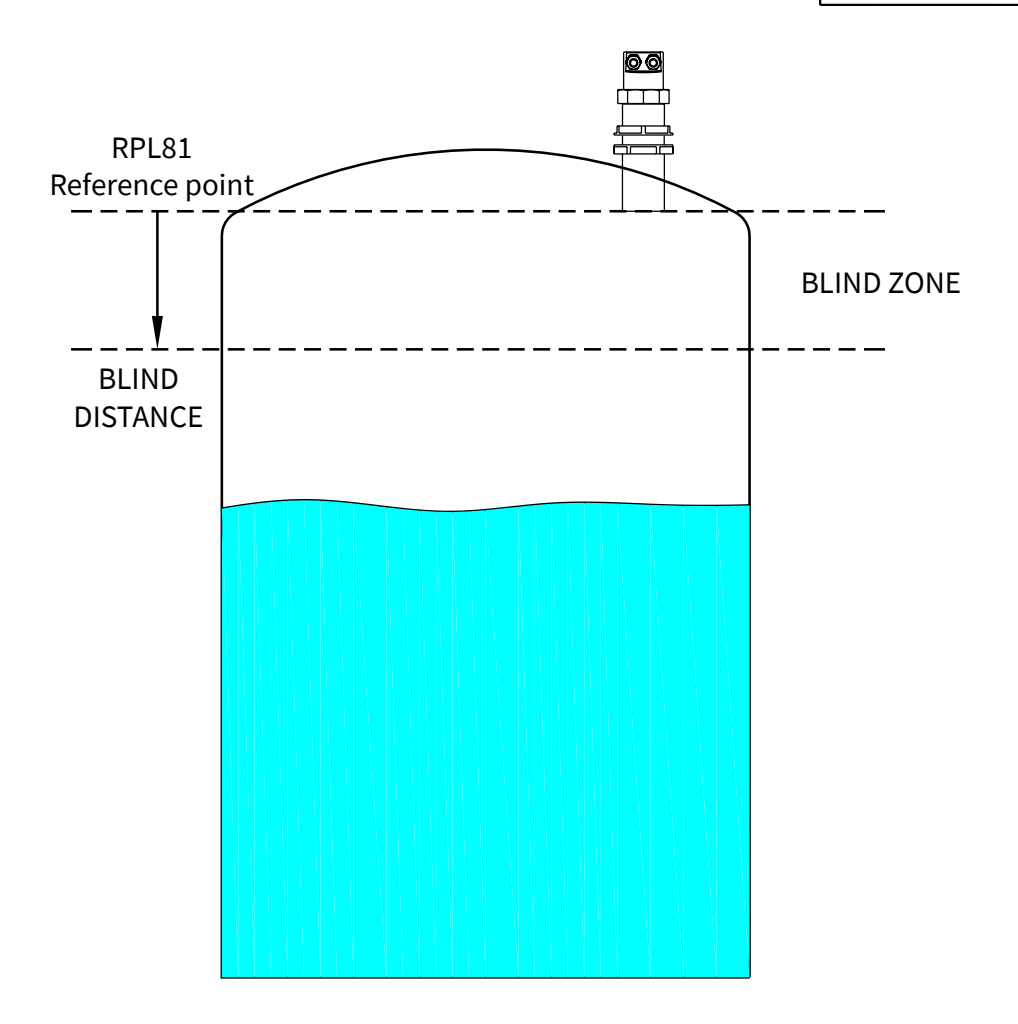

#### 9.2.6 - DISPLAY

Press ENTER to access the settings change.

With the SCROLL button is possible to select the data to display. Press ENTER to confirm.

|   | SET DISTANCE 4mA<br>SET DISTANCE 20mA<br>MAX DISTANCE |
|---|-------------------------------------------------------|
|   | FILTER COEFFICENT                                     |
|   | BLIND DISTANCE                                        |
| ► | DISPLAY                                               |
|   | RL1 THRESHOLD                                         |
|   | RL2 THRESHOLD                                         |
|   |                                                       |
| ► | DISTANCE mm                                           |
|   | LEVEL mm                                              |
|   | LEVEL %                                               |
|   | OUTPUT mA                                             |

#### 9.2.7 RL1 THRESHOLD

Press ENTER to display the previous setting. Set the distance from the sensor.

Use SCROLL and UP ARROW to modify the value; in the example the RL1 max. level threshold distance is 700mm. Press ENTER to confirm.

NB - RL1 inactive with 0000mm

SET DISTANCE 4mA SET DISTANCE 20mA MAX DISTANCE FILTER COEFFICENT BLIND DISTANCE DISPLAY ► RL1 THRESHOLD RL1 THRESHOLD RL1 THRESHOLD 0700 mm

#### 9.2.8 - RL2 THRESHOLD

Press ENTER to display the previous setting. Set the distance from the sensor.

Use SCROLL and UP ARROW to modify the value; in the example the RL2 min. level threshold distance is 3000mm. Press ENTER to confirm.

NB - RL2 inactive with 0000mm

SET DISTANCE 4mA SET DISTANCE 20mA MAX DISTANCE FILTER COEFFICENT BLIND DISTANCE DISPLAY RL1 THRESHOLD ►RL2 THRESHOLD RL2 THRESHOLD

3000 mm

When confirming with the ENTER button the maximum level threshold value storage, in the example 3000mm, the RPL81 activates RL2 with the following default settings for level alarm threshold:

- 1) MIN / MAX = MAX; maximum distance alarm.
- 2) DELAY = 0 sec.; no switching delay.
- 3) SECURITY = YES; relay de-energized, and contact open, during the maximum level alarm.
- 4) ENABLE / DISABLE = ENABLE; alarm threshold function enabled.
- 5) MIN/MAX HYSTERESIS mm = 40mm.

To change these relay settings it is necessary to access the advanced setup menu and any subsequent changes to the RL2 threshold value will not affect the relay custom settings.

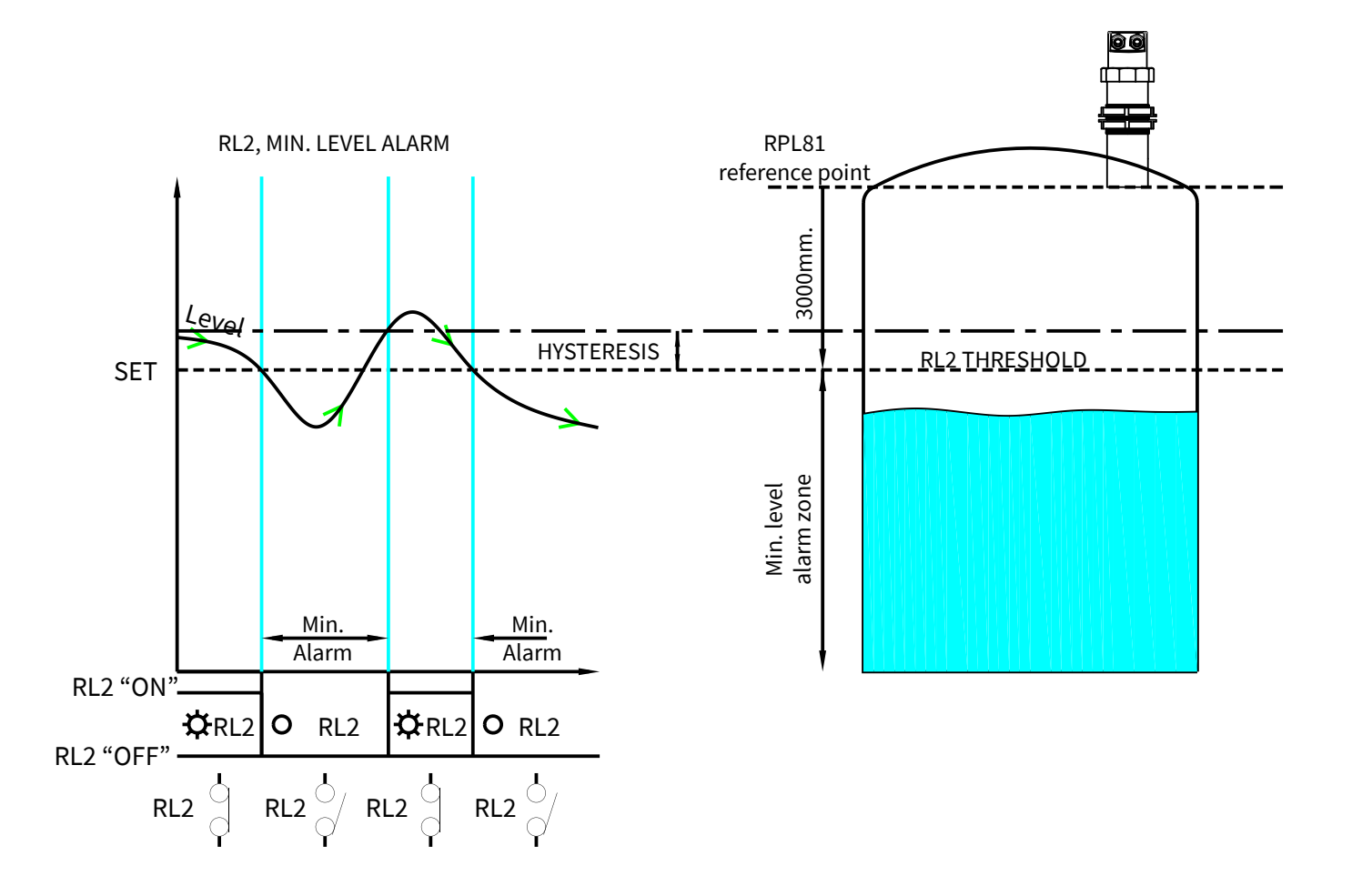

### **10-ADVANCED CONFIGURATION**

#### **10.1 - "SETUP" MENU**

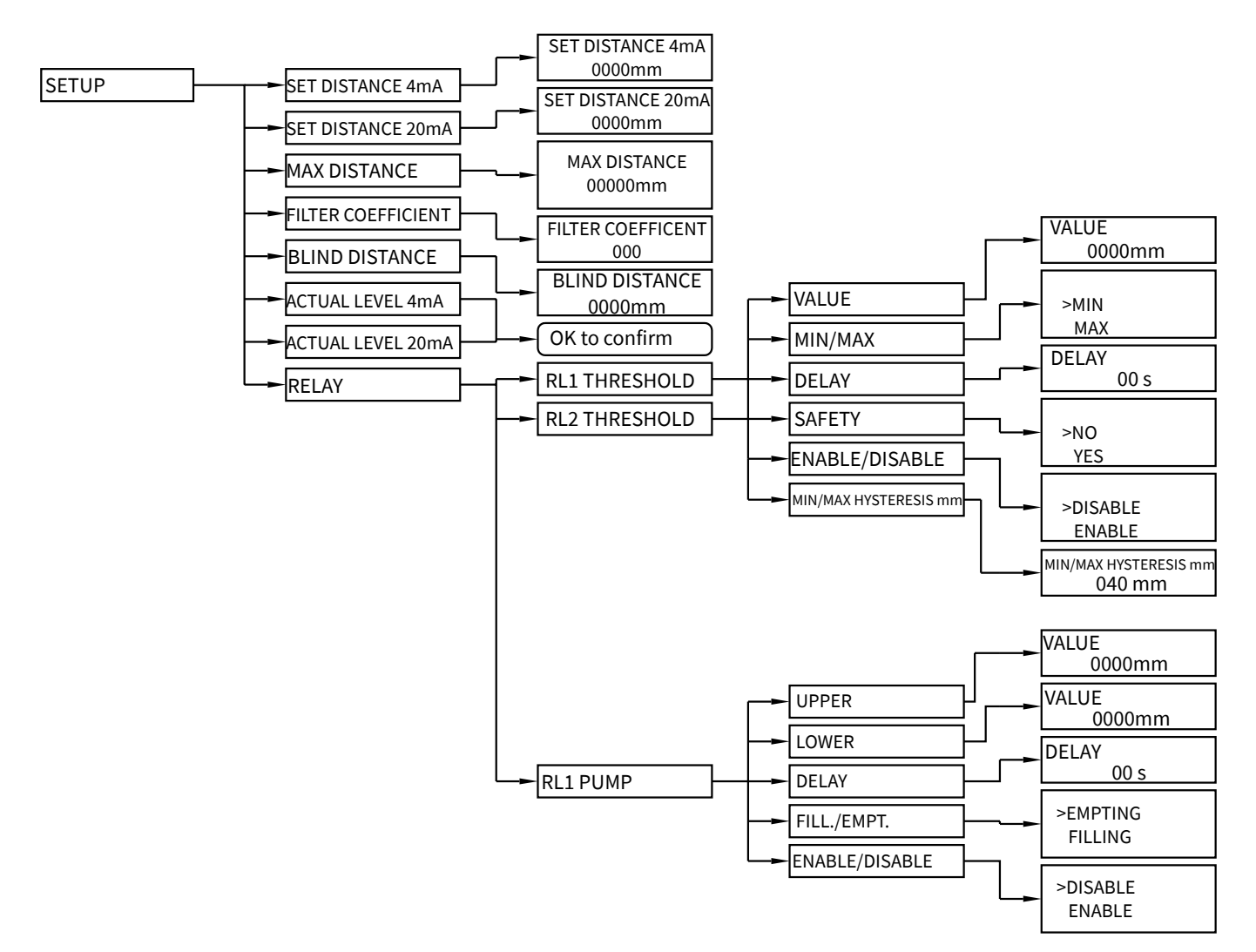

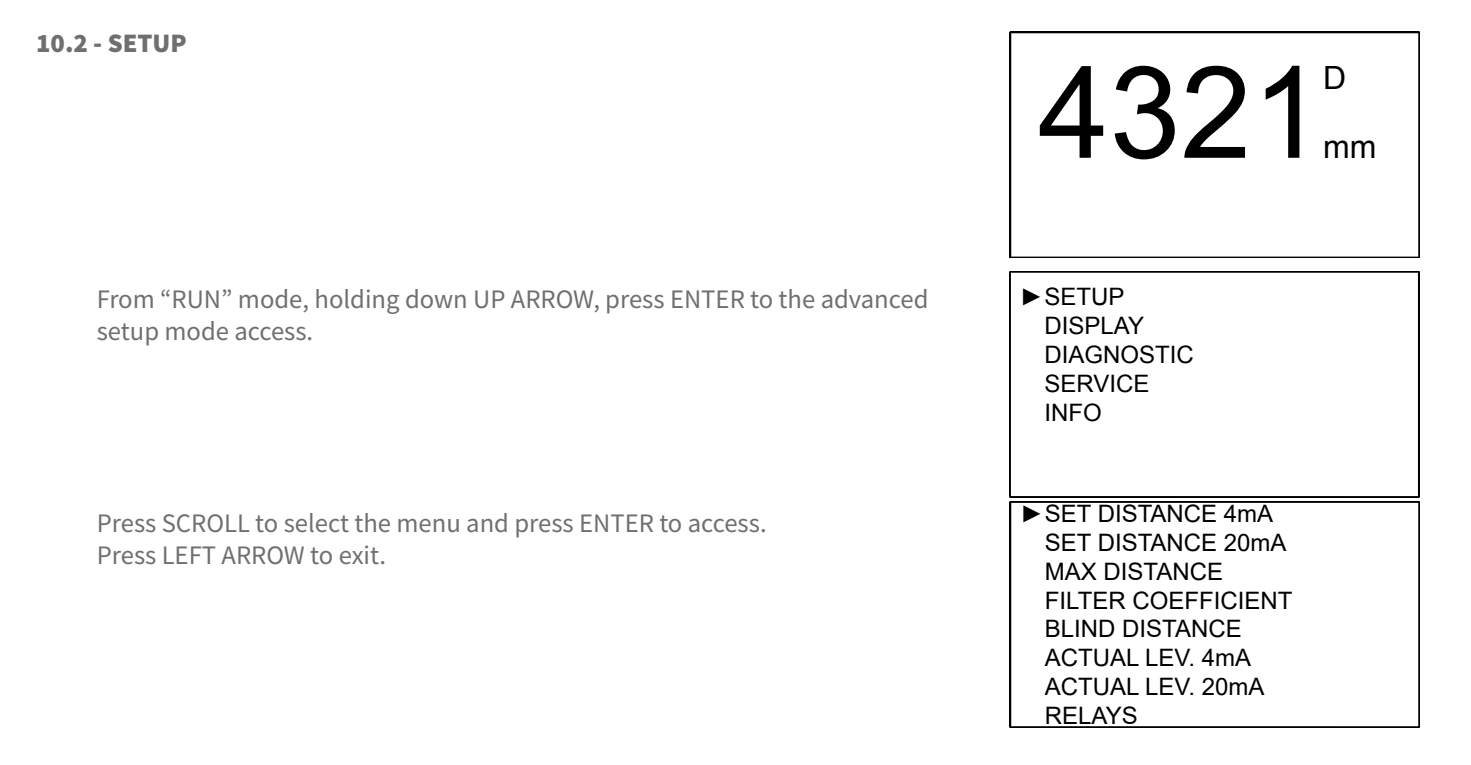

**RPL81 - advanced configuration** 

#### 10.2.1 - SET DISTANCE 4mA

Position the cursor on DISTANCE 4mA, press ENTER to access.

Use UP ARROW and SCROLL to modify the value. Press ENTER to confirm. LEFT ARROW to exit without changes.

Default value: 10000mm

#### 10.2.2 - SET DISTANCE 20mA

Position the cursor on DISTANCE 20mA, press ENTER to access.

Use UP ARROW and SCROLL to modify the value. Press ENTER to confirm. LEFT ARROW to exit without changes.

Default value: 500mm

#### 10.2.3 - MAX DISTANCE

Press the ENTER key to display the previously sei maximum distance value. The MAX DISTANCE is used to prevent the sensor from detecting an echo signal at a distance outside its maximum application distance (eg tank botton).

Use SCROLL and UP ARROW to modify the value; in the example, the maximum measurement distance is 3600mm.

The function is disabled with the value set to 00000mm. To confirm press ENTER. Defaoult value: 00000mm.

#### **10.2.4 - FILTER COEFFICIENT**

Position the cursor on FILTER COEFFICIENT, press ENTER to access.

Enter a value from 1 to 99: 1 maximum speed, 99 maximum slowness. The function is deactivated with 0 (immediate response) Use UP ARROW and SCROLL to modify the value. Press ENTER to confirm. LEFT ARROW to exit without changes.

Default value: 20

► SET DISTANCE 4mA SET DISTANCE 20mA MAX DISTANCE FILTER COEFFICIENT BLIND DISTANCE ACTUAL LEV. 4mA ACTUAL LEV. 20mA RELAYS

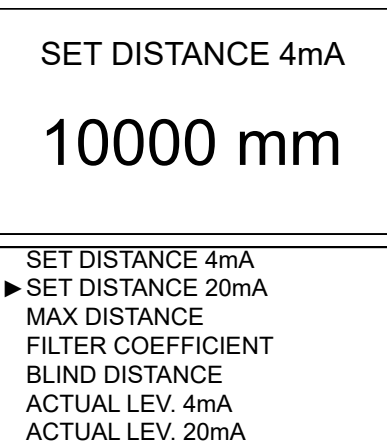

#### SET DISTANCE 20mA

RELAYS

### 500 mm

SET DISTANCE 4mA SET DISTANCE 20mA ► MAX DISTANCE FILTER COEFFICIENT BLIND DISTANCE ACTUAL LEV. 4mA ACTUAL LEV. 20mA RELAYS

MAX DISTANCE

00000 mm

SET DISTANCE 4mA SET DISTANCE 20mA MAX DISTANCE ► FILTER COEFFICIENT BLIND DISTANCE ACTUAL LEV. 4mA ACTUAL LEV. 20mA RELAYS

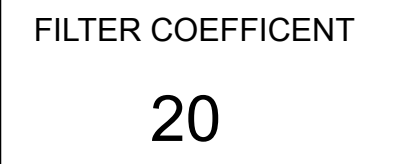

**RPL81 - advanced configuration** 

#### **10.2.5 - BLIND DISTANCE**

Position the cursor on DISTANCE 4mA, press ENTER to access. Represent the "BLIND ZONE".

Input the desired value in order to avoid measures near the surface of the sensor (if necessary). The minimum value is 0050mm. Use UP ARROW and SCROLL to modify the value. Press ENTER to confirm. LEFT ARROW to exit without changes.

Default values: 60mm

#### 10.2.6 - ACTUAL LEV. 4mA

Position the cursor on ACTUAL LEV. 4mA, press ENTER to access.

Self distance learning function that is associated with the 4mA (lower value). Make sure that the level corresponds to 0%, ENTER to associate the actual measure with 4mA output value; OK TO CONFIRM . LEFT ARROW to exit without changes.

#### 10.2.7 - ACTUAL LEV. 20mA

Position the cursor on ACTUAL LEV. 20mA, press ENTER to access.

Self distance learning function that is associated with the 20mA (upper value). Make sure that the level corresponds to 100%, ENTER to associate the actual measure with 20mA output value; OK TO CONFIRM . LEFT ARROW to exit without changes. SET DISTANCE 4mA SET DISTANCE 20mA MAX DISTANCE FILTER COEFFICIENT ► BLIND DISTANCE ACTUAL LEV. 4mA ACTUAL LEV. 20mA RELAYS

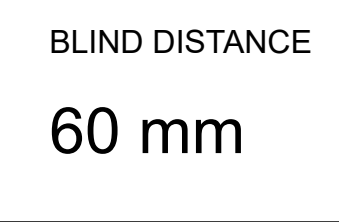

SET DISTANCE 4mA SET DISTANCE 20mA MAX DISTANCE FILTER COEFFICIENT BLIND DISTANCE

► ACTUAL LEV. 4mA ACTUAL LEV. 20mA RELAYS

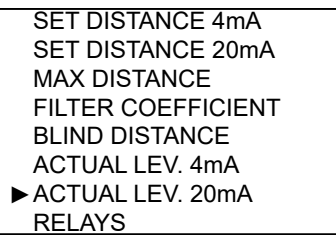

|                                                                                                    | RPL81 - advanced configuration                                                                                                    |
|----------------------------------------------------------------------------------------------------|----------------------------------------------------------------------------------------------------|
| on RELAYS, press ENTER to access.                                                                                                    | SET DISTANCE 4mA<br>SET DISTANCE 20mA<br>MAX DISTANCE<br>FILTER COEFFICIENT<br>BLIND DISTANCE<br>ACTUAL LEV. 4mA<br>ACTUAL LEV. 20mA<br>▶ RELAYS |
| s possible to setup onboard relays<br>reshold relay or pump-control relay;<br>reshold relay or diagnostic relay.<br>tton you can select the operation mode,<br>R to confirm the selection | ► RL1 THRESHOLD<br>RL2 THRESHOLD<br>RL1 PUMP                                                                                                    |
| ESHOLD (RL2 THRESHOLD equivalent)                                                                                                    |                                                                                                    |
| or on RL1 THRESHOLD, press ENTER to access.                                                                                                    | ► RL1 THRESHOLD<br>RL2 THRESHOLD<br>RL1 PUMP                                                                                                    |
| ou can set the set-point and the relay 1 and 2                                                                                                    |                                                                                                    |
| button you can select the parameter to be programmed.<br>onfirm                                                                                                    | MIN/MAX<br>DELAY<br>SAFETY<br>ANABLE/DISABLE<br>MIN/MAX HYSTERESIS                                                                               |
| or on VALUE, press ENTER to access.<br>but the threshold value that corresponds to the                                                                                                    | ► VALUE<br>MIN/MAX<br>DELAY<br>SAFETY<br>ANABLE/DISABLE<br>MIN/MAX HYSTERESIS                                                                    |
| om the sensor.<br>Id SCROLL to modify the value.                                                                                                    |                                                                                                    |
| nfirm.<br>«it without changes.                                                                                                    | VALUE                                                                                                    |
| 0mm<br>with 0000mm                                                                                                    | 1000 mm                                                                                                    |
| AX                                                                                                    |                                                                                                    |
| or on VALUE, press ENTER to access.                                                                                                    | VALUE<br>► MIN/MAX<br>DELAY<br>SAFETY<br>ANABLE/DISABLE<br>MIN/MAX HYSTERESIS                                                                    |
| ect if the relay works as maximum level threshold or                                                                                                    |                                                                                                    |
| reshold.<br>outton you can select the operation mode.<br>onfirm.<br>‹it without changes.                                                                                                  | MIN<br>▶ MAX                                                                                                    |
| X for RL1: MIN for RL2                                                                                                    |                                                                                                    |

#### 10.2.8 - RELAYS

Position the cursor of

In this sub-menù it's RL1 can be set as the RL2 can be set as the With the SCROLL bu then pressing ENTE

#### 10.2.8.1 - RL1 THRE

Position the curso

In this submenu y action type.

With the SCROLL Press ENTER to co

#### 10.2.8.1.1 - VALUE

Position the curso

It's possible to inp distance in mm fro Use UP ARROW an Press ENTER to co LEFT ARROW to ex

Default value: 000 NB-RL1/2 inactive

#### 10.2.8.1.2 - MIN/MA

Position the curso

It's possible to sele minimum level th With the SCROLL Press ENTER to co LEFT ARROW to ex

Default value: MAX for RL1; MIN for RL2

#### 10.2.8.1.3 - DELAY

Position the cursor on DELAY, press ENTER to access.

It's possible to set the activation delay for the selected relay, from 0 to 99 sec. Use UP ARROW and SCROLL to modify the value. Press ENTER to confirm. LEFT ARROW to exit without changes.

Default value: 00s

#### 10.2.8.1.4 - SAFETY

Position the cursor on SAFETY, press ENTER to access.

A "safety alarm" provides a "closed" contact with relay energized in normal condition (no alarm), the contact switches to "open": - Alarm condition (eg overcoming MAX); - In power failure case. With the SCROLL button you can select the alarm mode. Press ENTER to confirm. LEFT ARROW to exit without changes.

Default value: YES

#### 10.2.8.1.5 - ENABLE/DISABLE

Position the cursor on ENABLE/DISABLE, press ENTER to access.

Select ENABLE to activate relay threshold. Select DISABLE to not activate relay threshold. With the SCROLL button you can select the operation mode. Press ENTER to confirm. LEFT ARROW to exit without changes.

Default value: DISABLE

#### 10.2.8.1.6 - MIN/MAX HYSTERESIS mm

Position the cursor on MIN/MAX HYSTERESIS mm, press ENTER to access

It's possible to input the threshold hysteresis. Use UP ARROW and SCROLL to modify the value. Press ENTER to confirm. LEFT ARROW to exit without changes.

Default value: 40mm

| RPL81 - advanced configuration                                                |
|-------------------------------------------------------------------------------|
| VALUE<br>MIN/MAX<br>► DELAY<br>SAFETY<br>ANABLE/DISABLE<br>MIN/MAX HYSTERESIS |
| delay<br>00 s                                                                 |
| VALUE<br>MIN/MAX<br>DELAY<br>► SAFETY<br>ANABLE/DISABLE<br>MIN/MAX HYSTERESIS |
| NO<br>▶YES                                                                    |
| VALUE<br>MIN/MAX<br>DELAY<br>SAFETY<br>► ANABLE/DISABLE<br>MIN/MAX HYSTERESIS |
| DISABLE<br>► ENABLE                                                           |
| VALUE<br>MIN/MAX<br>DELAY<br>SAFETY<br>ANABLE/DISABLE<br>► MIN/MAX HYSTERESIS |
| MIN/MAX HYSTERESIS mm                                                         |

040 mm

| 10.2.0.2. DI 1 DUND (ambré an DI 1)                                                                                                    | RPL81 - advanced configuration                             |
|----------------------------------------------------------------------------------------------------|------------------------------------------------------------|
| Position the cursor on RL1 PUMP, press ENTER to access.                                                                                                    | RL1 THRESHOLD<br>RL2 THRESHOLD<br>▶ RL1 PUMP               |
| A pump control functioning activation, with hysteresis, is possible two<br>thresholds setting is required:<br>upper and lower threshold.<br>With the SCROLL button you can select the parameter to be programmed.<br>Press ENTER to confirm.      | ► UPPER<br>LOWER<br>DELAY<br>FILL./EMPT.<br>ENABLE/DISABLE |
| <b>10.2.8.2.1 - UPPER</b>                                                                                                    | ▶UPPER                                                     |
| The upper threshold is expressed in mm distance from the sensor.<br>Represents the pump starting point, EMPTY case, or pump stopping point,<br>FILLING case.                                                                                      | LOWER<br>DELAY<br>FILL./EMPT.<br>ENABLE/DISABLE            |
| Use UP ARROW and SCROLL to modify the value.<br>Press ENTER to confirm.                                                                                                    | VALUE                                                      |
| LEFT ARROW to exit without changes.                                                                                                    | 0900 mm                                                    |
| Default value: 0                                                                                                    |                                                            |
| <b>10.2.8.2.2 - LOWER</b><br>Position the cursor on LOWER, press ENTER to access.<br>The lower threshold is expressed in mm distance from the sensor.<br>Represents the pump stopping point, EMPTY case, or pump starting point,<br>FILLING case. | UPPER<br>► LOWER<br>DELAY<br>FILL./EMPT.<br>ENABLE/DISABLE |
| Use UP ARROW and SCROLL to modify the value.<br>Press ENTER to confirm.                                                                                                    | VALUE                                                      |
| LEFT ARROW to exit without changes.<br>Default value: 0                                                                                                    | 4000 mm                                                    |
| FILLING                                                                                                    | EMPTING                                                    |
| THRESHOLD UPPER                                                                                                    |                                                            |
| OFF ON OFF                                                                                                    |                                                            |

LOWER TH.

RL1 ON

RL1 OFF

\*

≹

LOWER TH.

 $\bigcirc$ 

 $\left| \begin{array}{c} 0 \\ 0 \end{array} \right|$ 

LOEWER THRESHOLD

\_±

Position the cursor on DELAY, press ENTER to access.

Set the relay delay activation, from 0 to 99 sec. Use UP ARROW and SCROLL to modify the value. Press ENTER to confirm. LEFT ARROW to exit without changes.

Default value: 0

#### 10.2.8.2.4 - FILL./EMPT

Position the cursor on DELAY, press ENTER to access.

It's possible to select the mode of pump control (FILLING or EMPTING). With the SCROLL button you can select the operation mode. Press ENTER to confirm. LEFT ARROW to exit without changes.

Default value: EMPTING

#### 10.2.8.2.5 - ENABLE/DISABLE

Position the cursor on ENABLE/DISABLE, press ENTER to access.

Select ENABLE to activate relay threshold. Select DISABLE to not activate relay threshold. With the SCROLL button you can select the operation mode. Press ENTER to confirm. LEFT ARROW to exit without changes.

Default value: DISABLE

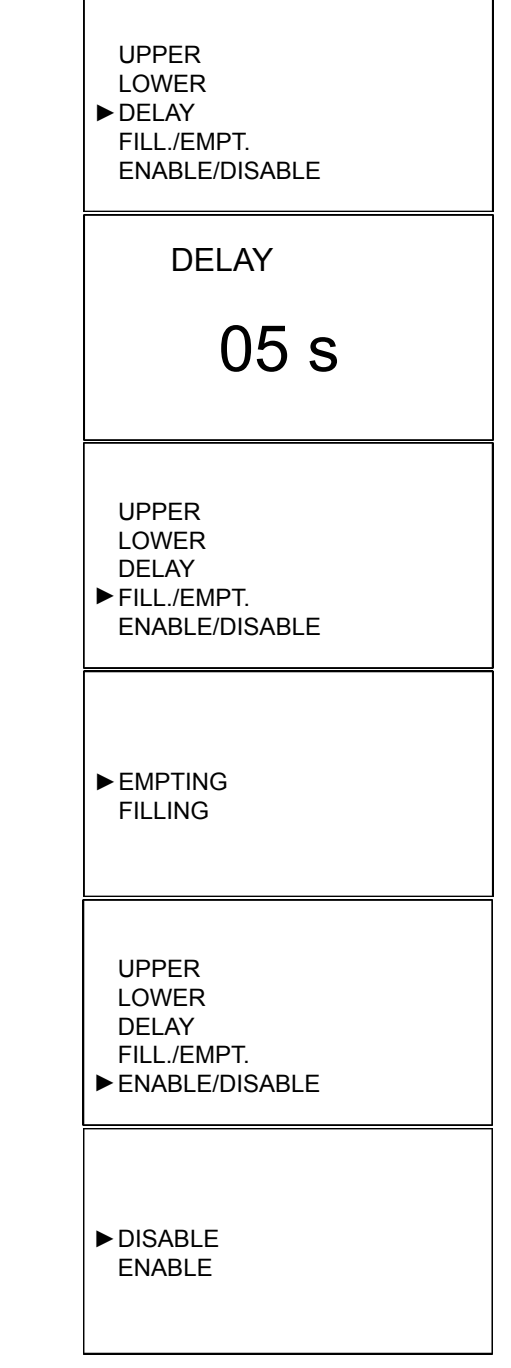

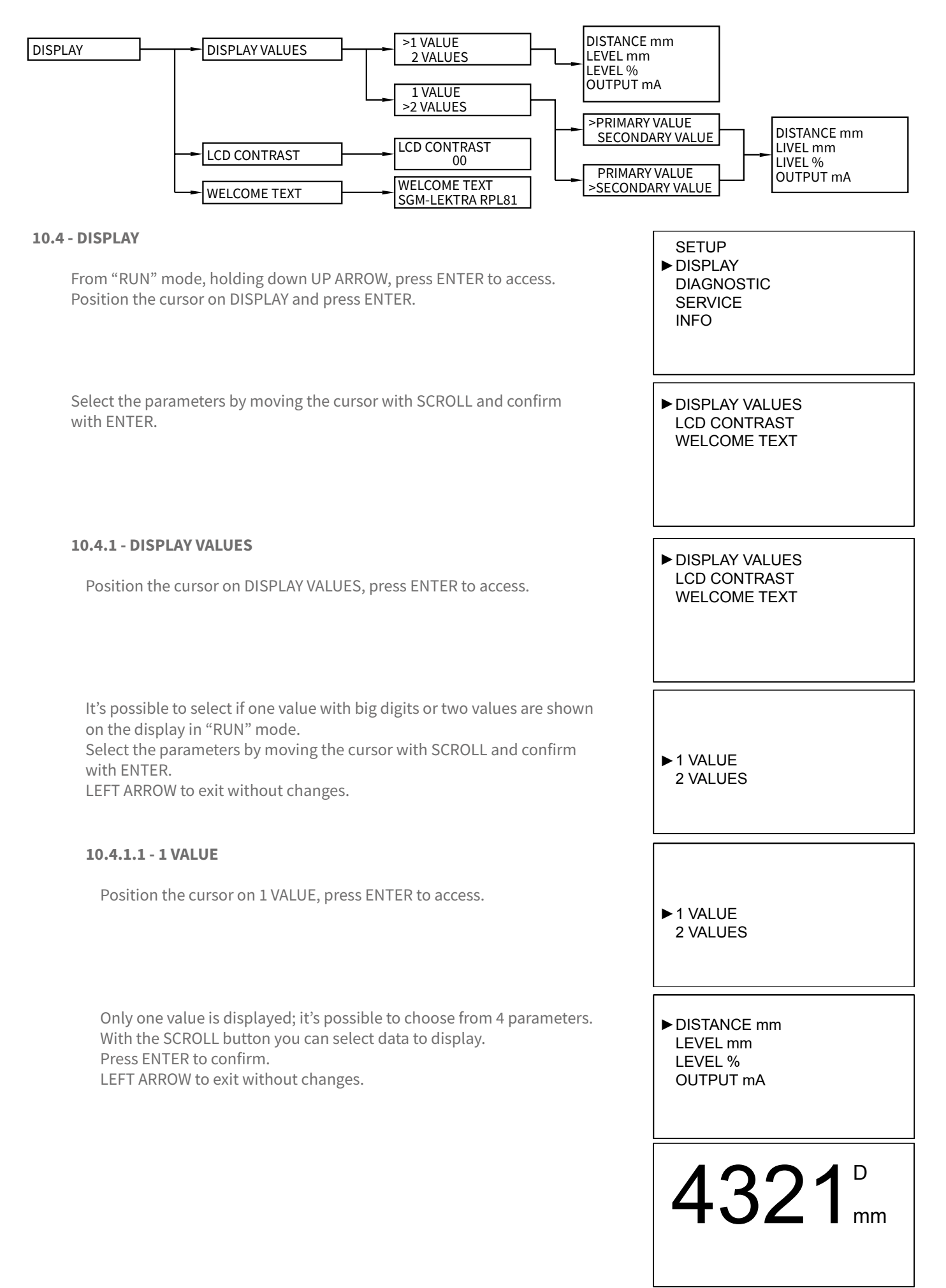

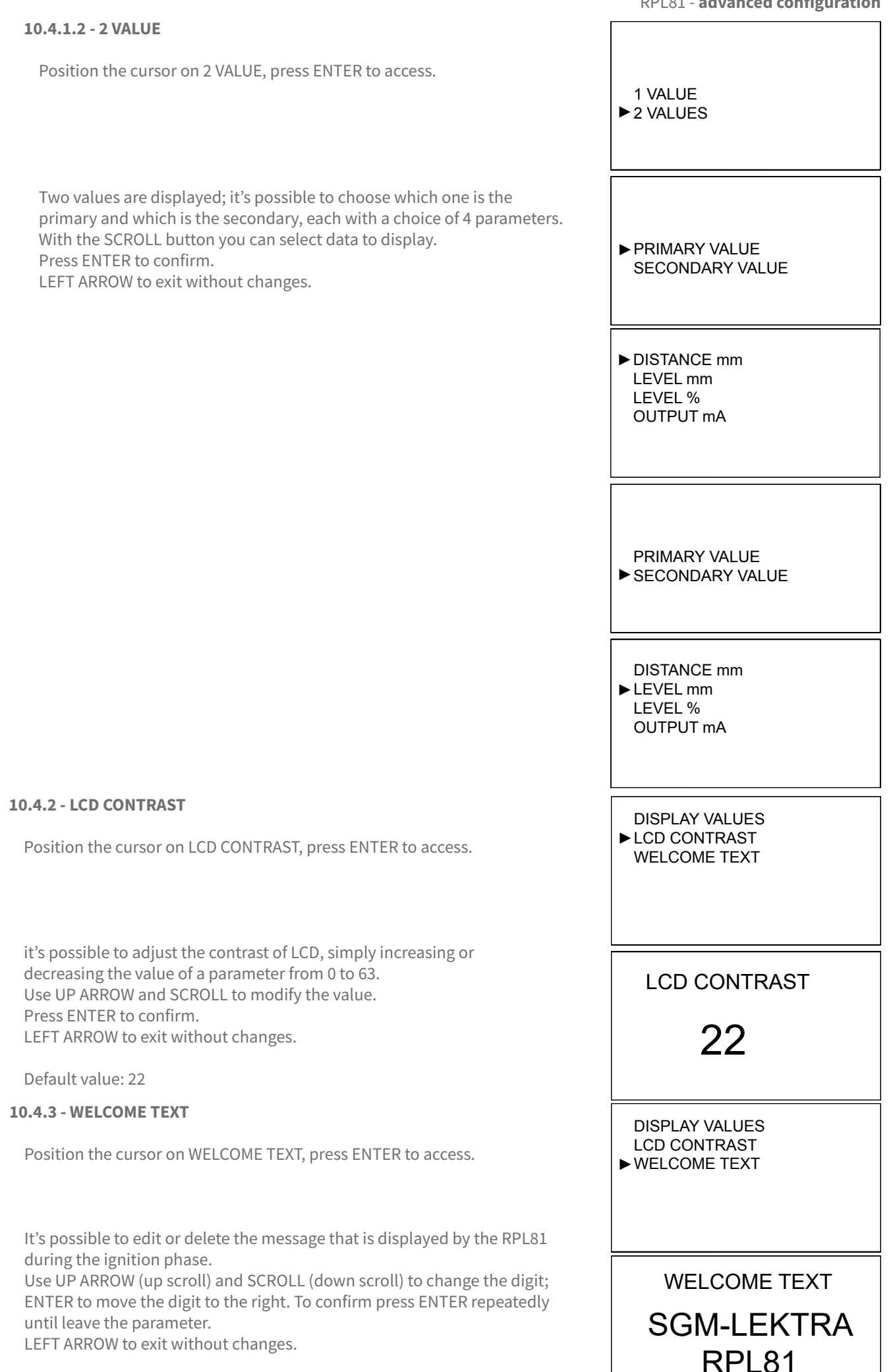

Default value: SGM-LEKTRA RPL81

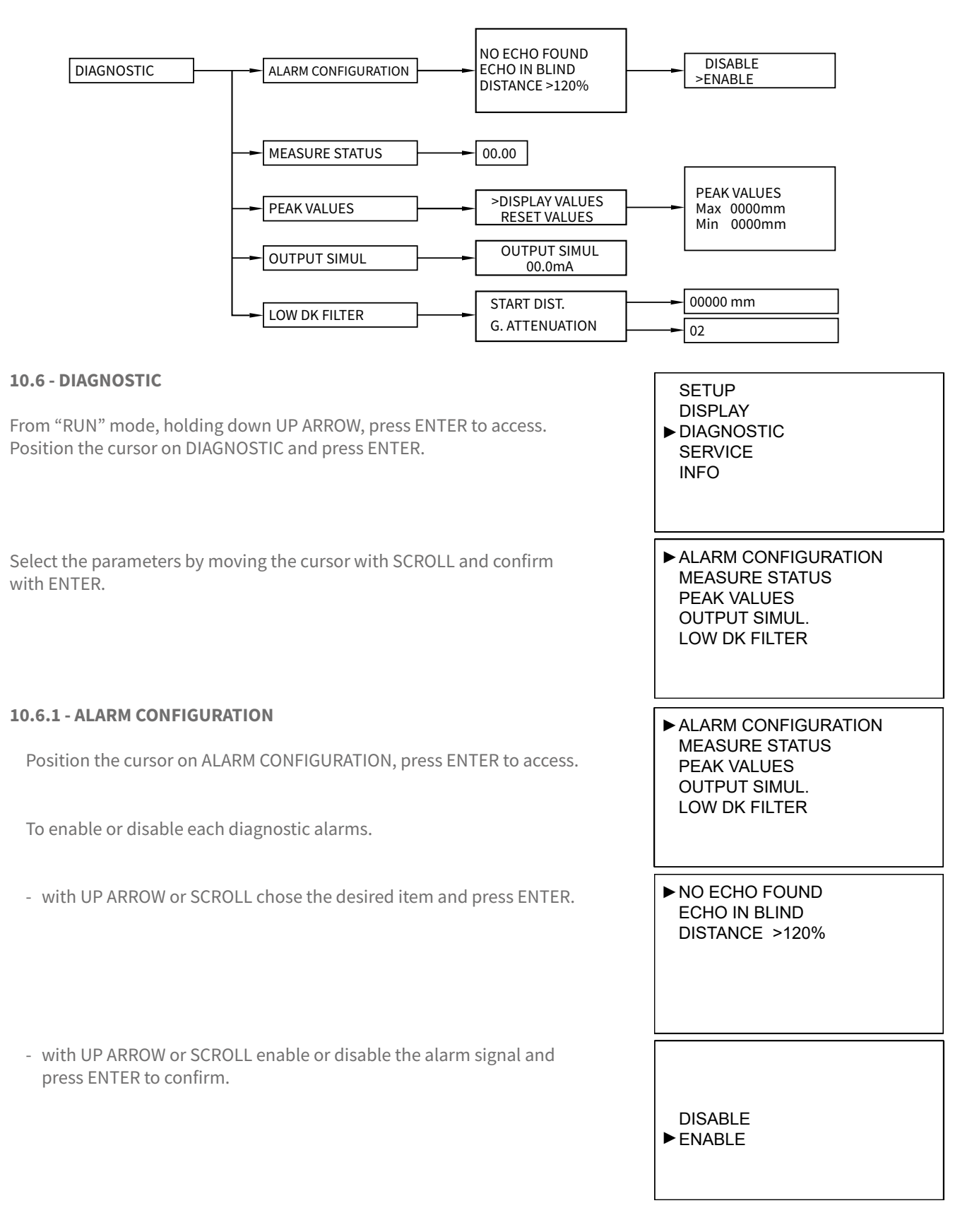

**10.6.2 - MEASURE STATUS** ALARM CONFIGURATION ► MEASURE STATUS Position the cursor on MEASURE STATUS, press ENTER to access. PEAK VALUES OUTPUT SIMUL. LOW DK FILTER It's possible to display a value proportional to the goodness of the installation. **MEASURE STATUS** During installation search for the maximum value. I FFT ARROW to exit G: 00000 **10.6.3 - PEAK VALUES** ALARM CONFIGURATION MEASURE STATUS Position the cursor on PEAK VALUES, press ENTER to access. ▶ PEAK VALUES OUTPUT SIMUL. LOW DK FILTER The system store the maximum distance and the minimum distance measured since the power is turned ON. It's possible to see those values or reset the values. DISPLAY VALUES With the SCROLL button you can select the function. Press ENTER to confirm. RESET VALUES 10.6.3.1 - DISPLAY VALUES Position the cursor on DISPLAY VALUES, press ENTER to access. DISPLAY VALUES RESET VALUES Displays the max. and min. distance measured from power on. LEFT ARROW to exit. **PEAK VALUES** NB - The peak values stored are erased every time the RPL81 turns-off MAX 0000mm MIN 0000mm 10.6.3.2 - RESET VALUES Position the cursor on RESET VALUES, press ENTER to access. **DISPLAY VALUES** ▶ RESET VALUES LEFT ARROW to return to the previous menu. **10.6.4 - OUTPUT SIMULATION** ALARM CONFIGURATION MEASURE STATUS WARNING - entering in the SIMULATION function, the current output is not PEAK VALUES in function of the level measurement. ▶ OUTPUT SIMUL. To restore the current as a measured level function, press the LEFT ARROW LOW DK FILTER button 3 times (RUN mode). Position the cursor on OUTPUT SIMULATION, press ENTER to access. OUTPUT SIMUL. It's possible to force the analog output to a desired value, from 3,5 to 21mA. Use UP ARROW and SCROLL to modify the value. 04.0mA LEFT ARROW to return to the previous menu.

**RPL81 - advanced configuration** 

#### 10.6.5 - LOW DK FILTER

In level measurement applications with products having a low dielectric constant value (e.g. oils), the radar pulses can pass through the product and reflect on the bottom of the tank.

"LOW DK FILTER" has the function of attenuating any echo signals reflected from the bottom of the tank to prevent them, under certain conditions, from being acquired as an incorrect empty tank level measurement.

You can enable or disable the "LOW DK FILTER" function. Place the cursor on LOW DK FILTER and press ENTER to enter.

#### 10.6.5.1 - START DIST.

Position cursor on START DIST. and press ENTER. It is possible to set the distance from the RPL sensor beyond which the attenuation of the received echo signals is activated. By setting 00000mm the LOW DK FILTER function is disabled. Setting 25000mm START DIST. is in dynamic mode; in this case the activation distance will correspond to the distance of the first echo signal generated by the target and will change dynamically according to the target's movement.

Use UP ARROW and SCROLL to modify the value. Press ENTER to confirm. LEFT ARROW to exit without changes. Default value: 0000mm

#### **10.6.5.2 - G. ATTENUATION**

Place the cursor on G. ATTENUATION and press ENTER. It is possible to set the efficiency attenuation factor of the echo signals detected at a distance greater than the value set in the START DIST. parameter.

Use UP ARROW and SCROLL to modify the value. Press ENTER to confirm. LEFT ARROW to exit without changes. Default value: 0000mm **RPL81 - advanced configuration** 

ALARM CONFIGURATION MEASURE STATUS PEAK VALUES OUTPUT SIMUL. ► LOW DK FILTER

START DIST. G. ATTENUATION

START DIST.

00000 mm

START DIST. ► G. ATTENUATION

G. ATTENUATION

02

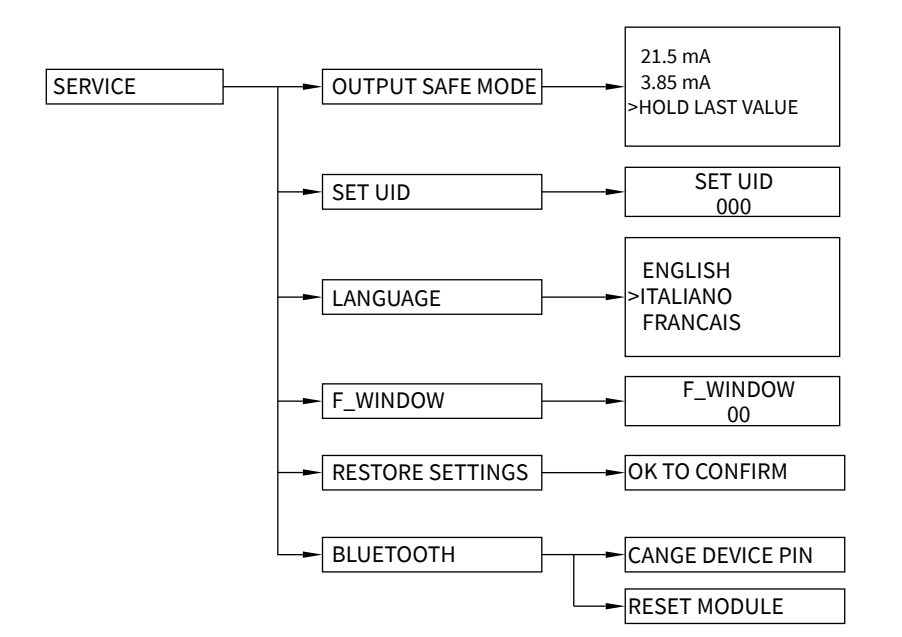

#### 10.8 - SERVICE

From "RUN" mode, holding down UP ARROW, press ENTER to access. Position the cursor on SERVICE and press ENTER.

Select the parameters by moving the cursor with SCROLL and confirm with ENTER.

#### **10.8.1 - OUTPUT SAFE MODE**

Position the cursor on OUTPUT SAFE MODE, press ENTER to access.

It's possible to choose a analog output value during diagnostic errors. "21.5 mA" forces the current output to 21,5mA. "3.85 mA" forces the current output to 3,85mA. "HOLD LAST VALUE" maintains the output at the last valid value. With the SCROLL button you can select the operation mode. Press ENTER to confirm. LEFT ARROW to exit without changes.

Default value: HOLD LAST VALUE

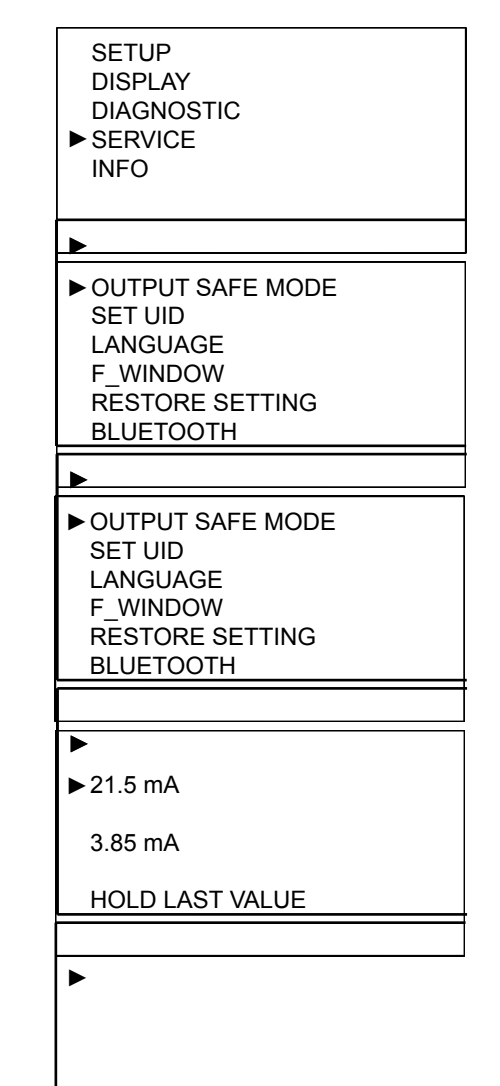

|                                                                                                    | RPL81 - advanced configuration |
|----------------------------------------------------------------------------------------------------|--------------------------------|
| 10.8.2 - SET UID                                                                                                    | OUTPUT SAFE MODE               |
| Position the cursor on SET UID, press ENTER to access.                                                                                                    | ► SET UID<br>LANGUAGE          |
|                                                                                                    |                                |
| Can assign the address UID in this parameter, for a MUDBUS RTU network.                                                                                                    | BLUETOOTH                      |
|                                                                                                    |                                |
| Use LIP ARROW and SCROLL to modify the value                                                                                                    |                                |
| Press ENTER to confirm.                                                                                                    | SET UID                        |
| LEFT ARROW to exit without changes.                                                                                                    | 001                            |
| Default value 001                                                                                                    | 001                            |
|                                                                                                    |                                |
|                                                                                                    |                                |
| 10.8.3 - LANGUAGE                                                                                                    | OUTPUT SAFE MODE               |
| Position the cursor on LANGUAGE, press ENTER to access.                                                                                                    | SET UID<br>▶LANGUAGE           |
|                                                                                                    | F_WINDOW                       |
| Sets the menu language: English, Italian, French.                                                                                                    | RESTORE SETTING<br>BLUETOOTH   |
|                                                                                                    |                                |
| Press SCROLL to select the menu language                                                                                                    |                                |
| Press ENTER to confirm.                                                                                                    | ENGLISH<br>▶ITALIANO           |
| LEFT ARROW to exit without changes.                                                                                                    | FRANCAIS                       |
|                                                                                                    |                                |
|                                                                                                    |                                |
| 10.8.4 - F_ WINDOWS                                                                                                    | OUTPUT SAFE MODE               |
| Position the cursor on E. WINDOWS press ENTER to access                                                                                                    | SET UID                        |
| rosition the cursor on r_windows, press ENTER to access.                                                                                                    | LANGUAGE<br>▶F WINDOW          |
| It is the increaseing value (in cm), step to step, of the window width during                                                                                                    | RESTORE SETTING                |
| the echo signal research phase.<br>The "F WINDOWS" is the area where the echo reception is active.                                                                                                    | BLUETOUTH                      |
| Normally it is positioned around the real echo signal and all echoes                                                                                                    |                                |
| detected within the F_WINDOW are deemed valid.                                                                                                    |                                |
| - The RPL81 detects an echo signal which is 4 meters from the sensor.                                                                                                    | SET WIDTH                      |
| - Suddenly, the echo signal disappears and a new echo signal to 3.5 mt                                                                                                    | 05                             |
| - Each time the echo signal will be emitted, the RPL81 will enlarge                                                                                                    | 05                             |
| "F_WINDOW" with 5cm step, until covering the new eco detected area.                                                                                                    |                                |
|                                                                                                    |                                |
| Now the F_WINDOW will start to tighten around the new echo signal and the new measurement of 3 5mt distance will be used to calculate the level                                                                                                    |                                |
| Now the F_WINDOW will start to tighten around the new echo signal and the new measurement of 3,5mt distance will be used to calculate the level measurement, alarm thresholds, etc                                                                                                    |                                |
| Now the F_WINDOW will start to tighten around the new echo signal and<br>the new measurement of 3,5mt distance will be used to calculate the level<br>measurement, alarm thresholds, etc<br>F_WINDOW serves to filter false echo signals caused, for example,                                                                                                    |                                |
| Now the F_WINDOW will start to tighten around the new echo signal and<br>the new measurement of 3,5mt distance will be used to calculate the level<br>measurement, alarm thresholds, etc<br>F_WINDOW serves to filter false echo signals caused, for example,<br>by the agitator blades.<br>Range: 05÷20                                                                                                    |                                |
| Now the F_WINDOW will start to tighten around the new echo signal and<br>the new measurement of 3,5mt distance will be used to calculate the level<br>measurement, alarm thresholds, etc<br>F_WINDOW serves to filter false echo signals caused, for example,<br>by the agitator blades.<br>Range: 05÷20<br>Use UP ARROW and SCROLL to modify the value.                                                                                        |                                |
| Now the F_WINDOW will start to tighten around the new echo signal and<br>the new measurement of 3,5mt distance will be used to calculate the level<br>measurement, alarm thresholds, etc<br>F_WINDOW serves to filter false echo signals caused, for example,<br>by the agitator blades.<br>Range: 05÷20<br>Use UP ARROW and SCROLL to modify the value.<br>Press ENTER to confirm.<br>LEET ARROW to exit without changes                       |                                |
| Now the F_WINDOW will start to tighten around the new echo signal and<br>the new measurement of 3,5mt distance will be used to calculate the level<br>measurement, alarm thresholds, etc<br>F_WINDOW serves to filter false echo signals caused, for example,<br>by the agitator blades.<br>Range: 05÷20<br>Use UP ARROW and SCROLL to modify the value.<br>Press ENTER to confirm.<br>LEFT ARROW to exit without changes.                      |                                |
| Now the F_WINDOW will start to tighten around the new echo signal and<br>the new measurement of 3,5mt distance will be used to calculate the level<br>measurement, alarm thresholds, etc<br>F_WINDOW serves to filter false echo signals caused, for example,<br>by the agitator blades.<br>Range: 05÷20<br>Use UP ARROW and SCROLL to modify the value.<br>Press ENTER to confirm.<br>LEFT ARROW to exit without changes.<br>Default value: 05 |                                |
| Now the F_WINDOW will start to tighten around the new echo signal and<br>the new measurement of 3,5mt distance will be used to calculate the level<br>measurement, alarm thresholds, etc<br>F_WINDOW serves to filter false echo signals caused, for example,<br>by the agitator blades.<br>Range: 05÷20<br>Use UP ARROW and SCROLL to modify the value.<br>Press ENTER to confirm.<br>LEFT ARROW to exit without changes.<br>Default value: 05 |                                |
| Now the F_WINDOW will start to tighten around the new echo signal and<br>the new measurement of 3,5mt distance will be used to calculate the level<br>measurement, alarm thresholds, etc<br>F_WINDOW serves to filter false echo signals caused, for example,<br>by the agitator blades.<br>Range: 05÷20<br>Use UP ARROW and SCROLL to modify the value.<br>Press ENTER to confirm.<br>LEFT ARROW to exit without changes.<br>Default value: 05 |                                |

#### **10.8.5 - RESTORE SETTING** OUTPUT SAFE MODE SET UID Position the cursor on SET UID, press ENTER to access. LANGUAGE F\_WINDOW ▶ RESTORE SETTING BLUETOOTH Press ENTER to restore the RPL81 default settings. LEFT ARROW to exit without restored the RPL81 default settings. OK TO CONFIRM **10.8.6 - BLUETOOTH (OPTIONAL)** OUTPUT SAFE MODE SET UID Position the cursor on BLUETHOOT, press ENTER to access. LANGUAGE The BLUETOOTH menu is accessible only when RPL 81 is equipped F WINDOW **RESTORE SETTING** with the BLUETOOTH port (opt.). ▶ BLUETOOTH 10.8.6.1 - CHANGE DEVICE PIN ► CHANGE DEVICE PIN Position the cursor on CHANGE DEVICE PIN, press ENTER to enter. RESET MODULE It's possible to change the security PIN for BLUETOOTH connecting. Use UP ARROW and SCROLL to modify the value. CHANGE DEVICE PIN Press ENTER to confi rm. LEFT ARROW to exit without changes. Default value: 1234 1234 10.8.6.2 - BT RESET CHANGE DEVICE PIN ▶ RESET MODULE Position the cursor on RESET MODULE, press ENTER to enter. It's possible to restore the BLUETOOTH port settings. SGM-LEKTRA RPL81 INFO FIRMWARE REV. IC 10.9.1 - INFO SETUP DISPLAY Position the cursor on INFO, press ENTER to access. DIAGNOSTIC SERVICE ► INFO SGM-LEKTRA In addition to information about the manufacturer, are displayed the RPL81 firmware revision and the configuration index. FIRMWARE REV. LC.

|  | ······ |
|--|--------|
|  |        |
|  |        |
|  | ······ |
|  | ······ |
|  |        |
|  |        |
|  |        |
|  |        |
|  |        |
|  |        |
|  |        |
|  |        |
|  |        |
|  |        |
|  |        |
|  |        |
|  |        |
|  |        |
|  |        |
|  |        |
|  |        |
|  |        |
|  |        |
|  |        |
|  |        |
|  |        |
|  |        |
|  |        |
|  |        |
|  |        |
|  |        |
|  |        |
|  |        |
|  |        |
|  |        |
|  |        |
|  |        |
|  |        |

CE

### 11-FACTORY TEST AND QUALITY CERTIFICATE

In conformity to the company and check procedures I certify that the equipment:

(Radar level transmitter)

is conform to the technical requirements on Technical Data and it is made in conformity to the procedure

Quality Control Manager: ..... Production and check date: .....

SGM-LEKTRA S.r.l. Via Papa Giovanni XXIII, 49 20090 Rodano (MI) - ITALY tel: ++39 02 95328257 fax: ++39 02 95328321 e-mail: info@sgm-lektra.com web: sgm-lektra.com

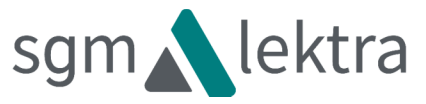